Informativi Automatizzati

### SIAMM

Liquidazione Spese di Giustizia

Istanza Web ver 2.4 del 31/07/2019

# Progetto SIAMM Sistema Informativo dell'Amministrazione

# Liquidazioni Spese di Giustizia

Manuale Utente

#### Informativi Automatizzati

## SIAMM

Liquidazione Spese di Giustizia

| MANUALE UTENTE                                 | 1  |
|------------------------------------------------|----|
| 1 PREMESSA                                     |    |
| 2 ASPETTI GENERALI                             |    |
| 2.1 Interfaccia di visualizzazione             | 4  |
| 2.2 Controlli formali sui dati                 | 4  |
| 2.3 Standard d'utilizzo                        | 7  |
| 2.3.1 Percorso Guidato (Wizard)                | 8  |
| 2.4 Modalità d'accesso                         | 9  |
| 3 REGISTRAZIONE UTENTE                         |    |
| 3.1 Nuova registrazione utente                 |    |
| 3.1.1 Persona fisica                           |    |
| 3.1.2 Persona Giuridica                        |    |
| 3.1.3 Studio Associato                         |    |
| 3.2 Recupera dati di accesso                   |    |
| 4 FUNZIONALITA' DEL SISTEMA                    | 21 |
| <b>4.1</b> Home                                | 23 |
| 4.2 Dati Anagrafici e Fiscali                  |    |
| <b>4.3</b> Istanza                             |    |
| 4.3.1 Creazione Istanza                        |    |
| 4.3.2 Istanze on line                          |    |
| 4.3.3 Dettaglio Istanza                        | 35 |
| 4.3.4 Annullamento Istanza                     |    |
| 4.3.5 Download del file della richiesta        |    |
| 4.3.6 Recupero Istanza                         |    |
| 4.4 Cambio Password                            |    |
| 4.5 Certificazione redditi corrisposti         |    |
| 4.6 Invio Fatture                              |    |
| 4.6.1 Download del file delle fatture          |    |
| 4.6.2 Stampa delle singole fatture ed allegati |    |
| 5 Disattivare blocco dei popup                 |    |
| 6 Download PDF istanza on line                 | 51 |
| 7 SUPPORTO UTENTI                              | 54 |
| 8 APPENDICE                                    | 55 |

Informativi Automatizzati

## SIAMM

Liquidazione Spese di Giustizia

## **1 PREMESSA**

Questa guida è dedicata sia agli utenti che svolgono attività di "ausiliario del giudice" ex T.U. 115/2002 e per la compilazione di una richiesta di liquidazione da inoltrare alla cancelleria del Giudice competente per l'emissione del decreto di liquidazione, sia agli utenti degli Operatori Telefonia per l'invio invio delle fatture alle segreterie dei PM e l'emissione dei decreti di liquidazione in materia di intercettazioni.

Il presente documento ha l'obiettivo di descrivere in dettaglio le varie fasi per la creazione di un nuovo utente che, tramite la registrazione sul Sistema seguita da una mail di conferma e/o la successiva modifica dei propri dati anagrafici, possa inoltrare le richieste attraverso il servizio on-line attivabile attraverso il sito<u>https://lsg.giustizia.it</u>, raggiungibile con i browsers Explorer, Google Chrome e Modzilla Firefox

Il documento inoltre prevede la descrizione di tutto l'iter sia per l'invio di una o più istanze di liquidazione, dalla sua compilazione e/o modifica, la presa in carico da parte della Cancelleria e la sua liquidazione finale, sia per l'invio contestuale di più di fatture fino alla presa in carico da parte della Cancelleria dell'Ufficio Giudiziario ricevente ed alla loro liquidazione finale.

Informativi Automatizzati

## SIAMM

Liquidazione Spese di Giustizia

### **2** ASPETTI GENERALI

#### 2.1 Interfaccia di visualizzazione

Ogni pagina del Sistema presenta un'impostazione delle aree di utilizzo divise in tre parti distinte:

- La pagina di lavoro, in alto, in cui è indicato il percorso di riferimento che l'utente sta utilizzando; in questa riga è mostrato il percorso che si deve percorrere per completare l'inserimento, la visualizzazione o la modifica dei dati.
- **L'area di lavoro** posta nella parte centrale della pagina, permette l'inserimento, la ricerca, la modifica e la visualizzazione delle informazioni che si vogliono gestire.
- I pulsanti di navigazione, presenti nella parte bassa alla pagina, indicanti delle azioni precise quali 'Avanti', 'Indietro' o 'Annulla' servono per spostarsi tra una pagina di lavoro e la successiva o annullare l'operazione in corso.

Nella figura seguente, è mostrato un esempio di una pagina con l'area di lavoro e i 'pulsanti di navigazione'.

|                         |                      |                 |                       |                     | Utente: MARIO           | ROSSI    | <u>Guida all'uso</u> |
|-------------------------|----------------------|-----------------|-----------------------|---------------------|-------------------------|----------|----------------------|
| ne Dati Anagrafici e Fi | scali Crea Istar     | iza Istanze Or  | n Line Istanze C      | artacee Re          | dditi Corrisposti       | Cambio   | Password             |
|                         |                      | Dati Gen        | erali> Dati di calcol | •> <u>Ritenute</u>  | > <u>Conferma regis</u> | trazione |                      |
|                         |                      | l campi contras | segnati con (*) soi   | no obbligatori      |                         |          |                      |
| Nome:                   | MARIO                | Cognome: RC     | DSSI                  | Codice fiscale:     | RSSMRA85C21D612         | 21       |                      |
| 3                       |                      |                 |                       |                     |                         |          |                      |
| Ritenut                 | e                    |                 |                       |                     |                         |          |                      |
| Regime                  | e fiscale (*): LAVOF | IO DIPENDENTE   |                       | Partita IVA: [      |                         | 3        |                      |
| 1                       | Tassazione: IRPEF    |                 | •                     | IVA %: [            |                         |          |                      |
| Alique                  | ta IRPEF %:          | 23              | Ritenut               | ta acconto %:       |                         |          |                      |
| Add. F                  | legionale %:         | 0,3             |                       | CPA %:              |                         |          |                      |
| Add.                    | Provinciale<br>%:    |                 |                       | INPS %: [           |                         |          |                      |
| Add. (                  | Iomunale %:          | 0,8             | Tassazi               | one separata<br>%;[ |                         | 26       |                      |
|                         |                      |                 |                       |                     |                         |          |                      |

## **2.2** Controlli formali sui dati

Il Sistema in fase di inserimento dei dati effettua diversi controlli sui dati:

Informativi Automatizzati

## SIAMM

Liquidazione Spese di Giustizia

- Controllo sull'obbligatorietà;
- Controllo sul formato;
- Controllo sul dominio;
- Limitazioni,

**Controllo sull'obbligatorietà:** un elemento si definisce obbligatorio, quando non è possibile continuare nelle operazioni di inserimento senza valorizzare il campo; questi elementi sono contraddistinti da un asterisco (\*) accanto all'etichetta esplicativa.

Quando si tenta di procedere l'inserimento dei dati o la loro memorizzazione senza aver completato l'inserimento dei campi obbligatori, il Sistema fornisce un allarme e colora i campi che non sono stati popolati correttamente con il colore giallo.

**Controllo sul formato:** i campi di testo possono avere un formato obbligatorio, nel qual caso l'applicazione controlla che non siano inseriti dati con formato errato.

I campi soggetti a tale restrizione sono:

- Data l'inserimento deve essere necessariamente del tipo gg/mm/aaaa; il valore del campo mese deve essere compreso tra 1 e 12, l'anno deve essere maggiore di zero e il giorno deve appartenere all'intervallo proprio del mese. Sono ammessi solo caratteri numerici.
- Anno deve essere numerico, maggiore di zero, riportato con quattro cifre.
- Importo sono tutti espressi in Euro; devono essere al massimo di nove cifre intere e due decimali, fino al valore massimo di 999999999999. Qualora si debba inserire un importo privo di centesimi, si può inserire direttamente la cifra intera ed il Sistema inserirà, completando in automatico ",00".
- Percentuale deve essere un valore numerico, compreso tra 0 e 100, con un massimo di due cifre decimali.

**Controllo sul dominio:** alcuni elementi possono assumere solo alcuni valori, determinati da altri componenti dell'applicazione; in questi casi il Sistema avvisa l'Utente dell'incongruenza dell'inserimento, a volte consentendo di procedere, altre impedendo il proseguimento.

Dei controlli di questo tipo sono ad esempio su:

- Codice Fiscale deve essere di 16 caratteri, con i primi 6 corrispondenti al cognome e al nome inserito, i seguenti 5 coerenti con la data di nascita, il sesso e il luogo di nascita e l'ultimo carattere è il carattere di controllo.
- Importi se un importo inserito supera il massimo consentito, il Sistema avverte con un messaggio di errore.

Informativi Automatizzati

## SIAMM

Liquidazione Spese di Giustizia

**Limitazioni:** il sistema prevede inoltre che ogni campo di testo è limitato in funzione del dato che deve riportare. Generalmente, le limitazione sono superiori rispetto alle esigenze dell'Utente, ma in alcuni casi è necessario imporre la lunghezza del valore da inserire poiché unica possibile.

In particolare sono:

- Codice Fiscale 16 caratteri;
- Partita IVA 11 caratteri;
- Anno 4 caratteri;
- Data 8 caratteri.

Informativi Automatizzati

### SIAMM

Liquidazione Spese di Giustizia

## 2.3 Standard d'utilizzo

Molte funzionalità e flussi operativi sono similari in tutto il Sistema. Risulta quindi conveniente elencare in questa sede gli standard di utilizzo dello stesso.

Per quanto concerne il salvataggio dei dati registrati dall'Utente sulla banca dati, alla pressione del pulsante "Registra" il sistema mostrerà una finestra di richiesta di conferma dell'invio dei dati: la conferma avrà l'effetto di inviare tutti i dati al server e conseguente memorizzazione; il rifiuto di proseguire, attraverso il pulsante "Annulla", avrà l'effetto di cancellare tutti i dati visualizzati, tornando alla finestra precedente.

Nel caso in cui un percorso di inserimento, si svolge attraverso più pannelli mediante i pulsanti di navigazione guidata, è anche possibile visualizzare il singolo pannello cliccando sul nome dello stesso.

All''interno dei pannelli ove sono presenti più caselle di testo per l''inserimento di una informazione, è possibile muoversi tra le diverse caselle sia utilizzando il mouse che utilizzando il pulsante *Tab* ed il pulsante *Invio*.

Alcuni campi del Sistema, sono prepopolati. In questi casi, trattandosi di liste di selezione, il valore desiderato si potrà selezionare attraverso un menù a tendina e, per scegliere un elemento all'interno di una lista di selezione, sarà possibile digitare le lettere iniziali dell'elemento cercato perchè le voci mostrate dalla lista siano quelle che rispettano il requisito delle lettere già indicate.

Per tutte le caselle di inserimento di testo sono state adottate le seguenti regole per il formato dei dati:

- **Spazio Bianco**: lo spazio ha lo stesso significato di tutti gli altri caratteri. E' importante, quando s'inseriscono caratteri, ricordarsi del significato dello spazio bianco. Anche nelle ricerche ha senso: per esempio se si cerca un Cognome "Di natale" sarà diversa da "Dinatale".
- Data: sarà contrassegnata da due cifre per il giorno (0-31), due cifre per il mese (1-12) e quattro cifre rappresentanti l'anno, i dati saranno separati dal carattere "/". Esempi: "01/01/2000", "05/03/2003", "13/01/1976". Nell'inserire le date non sarà necessario inserire "/" in quanto già presenti nella schermata.
- Valori Economici: tutti i valori economici saranno rappresentati in Euro.
- **Maiuscole/minuscole**: il Sistema non fa nessuna differenza tra le lettere maiuscole e lettere minuscole, i dati restituiti dal Server saranno visualizzati tutti maiuscoli.

Informativi Automatizzati

### SIAMM

Liquidazione Spese di Giustizia

#### 2.3.1 Percorso Guidato (Wizard)

Il Sistema implementa alcuni processi seguendo la logica del "percorso guidato" (*wizard*); lo scopo è di accompagnare l'Utente attraverso la compilazione di tutte le sezioni necessarie, abilitandolo a seguire i percorsi previsti. In tal modo la procedura di inserimento dei dati risulta più agevole.

E' opportuno porre l''accento sull''implementazione delle varie dipendenze funzionali: una scelta in una lista di selezione (es. il tipo del processo) abilita un percorso ben preciso; ciò si riflette nella visibilità o meno di alcuni campi e pannelli o nel popolamento stesso di altre liste di selezione.

La navigazione del percorso guidato (wizard) avviene tramite due pulsanti, "Indietro" e "Avanti".

L'avanzamento nella compilazione delle sezioni è possibile solo nel caso in cui tutti i dati hanno superato il controllo formale, cosicché l'Utente giunge all'ultimo pannello con la certezza di aver inserito tutte le informazioni obbligatorie correttamente. Ovviamente rimane la possibilità di tornare indietro per rivedere e/o modificare i dati già inseriti.

Il pulsante "Registra" si abilita al termine del percorso guidato: la sua pressione dà inizio alla procedura di inserimento nella base dei dati.

Informativi Automatizzati

### SIAMM

Liquidazione Spese di Giustizia

### 2.4 Modalità d'accesso

L'architettura dell'applicazione si basa su paradigma distribuito, ovvero erogabile ed usufruibile attraverso portale WEB.

Ogni Utente potrà accedere al Sistema attraverso il portale del Ministero della Giustizia: <u>www.giustizia.it</u> /servizi on-line/liquidazione spese di giustizia.

Al primo accesso sarà necessario seguire la procedura per la registrazione dell'utenza.

Successivamente, inserendo le proprie credenziali, "User Name" e "Password" e premendo il pulsante "Login", l'Utente avrà accesso al Sistema.

| Liquidazione Spese di Giustizia                                                                              |                                                                                                    | Guida all'ur |
|----------------------------------------------------------------------------------------------------|----------------------------------------------------------------------------------------------------|--------------|
| Se sei registrato inserisci username e password<br>User Name:<br>Password:<br>Login<br><u>Reset password</u> | Se è il primo accesso registrarsi qui<br>La procedura di accesso all'applicazione prevede i seguenti<br>passi:<br>- Registrazione dell'utente selezionando il tipo di utente tra<br>persona fisica, persona giuridica o studio associato.<br>- Terminare la registrazione cliccando sul link ricevuto per mail.<br>- Cambiare la password<br>- Registrazione terminata |              |
| Uffici giudiziari disponibili per i<br>Tipologia ufficio: <u>Seleziona o Di</u>                              | quali è possibile presentare l'istanza online<br>eita · Località ufficio: <u>Seleziona o</u> ·                                                                                                    |              |

Dalla homepage si potrà controllare quali uffici giudiziari sono disponibili per presentare l'istanza online selezionando nel menù a tendina l'ufficio di destinazione.

Informativi Automatizzati

## SIAMM

Liquidazione Spese di Giustizia

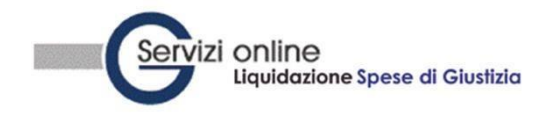

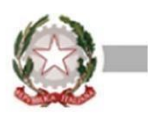

Guida all'uso FAQ

| Se sei registrato inserisci username e password<br>User Name:<br>Password:<br>Login<br>Reset password | passi:<br>- Registrazione dell'utente selezionando il tipo di utente tra<br>persona fisica, persona giuridica o studio associato.<br>- Terminare la registrazione cliccando sul link ricevuto per m<br>- Cambiare la password<br>- Registrazione terminata |
|----------------------------------------------------------------------------------------------------|----------------------------------------------------------------------------------------------------|
| Login<br><u>Reset password</u>                                                                        | <ul> <li>Terminare la registrazione cliccando sul link ricevuto pe</li> <li>Cambiare la password</li> <li>Registrazione terminata</li> </ul>                                                                                                    |

Informativi Automatizzati

## SIAMM

Liquidazione Spese di Giustizia

## **3 REGISTRAZIONE UTENTE**

### 3.1 Nuova registrazione utente

Accedendo alla homepage si può procedere con l'inserimento di una nuova utenza per l'accesso al Sistema cliccando sul link "Se è il primo accesso registrarsi qui".

| Servizi Online<br>Liquidazione Spese di Giustizia                                  |                                                                                                    |     |
|------------------------------------------------------------------------------------|----------------------------------------------------------------------------------------------------|-----|
| Se sei registrato inserisci username e password                                    | <u>Guida all'uso</u><br>Se è il primo accesso registrarsi qui<br>La procedura di accesso all'applicazione prevede i seguenti<br>passi:                                                                                                    | FAQ |
| User Name: Password: Password: Login Reset password                                | <ul> <li>Registrazione dell'utente selezionando il tipo di utente tra<br/>persona fisica, persona giuridica o studio associato.</li> <li>Terminare la registrazione cliccando sul link ricevuto per mail.</li> <li>Cambiare la password</li> <li>Registrazione terminata</li> </ul> |     |
| Uffici giudiziari disponibili per i o<br>Tipologia ufficio: <u>Seleziona o Die</u> | uali è possibile presentare l'istanza online<br>ita 💌 Località ufficio: Seleziona o 💌                                                                                                    |     |

Nella fase di registrazione l'Utente dovrà compilare i seguenti pannelli:

- Dati Utente;
- Dati Generali;
- Dati di calcolo;
- Ritenute;
- Conferma registrazione.

che possono variare a seconda del tipo di utenza scelta. La scelta è in funzione della tipologia di persona, sia essa Persona Fisica, Persona Giuridica o Studio Associato. N.B. per Persona Giuridica si intendono tutte le società e non le ditte individuali, che dovranno registrarsi come Persona Fisica

Informativi Automatizzati

## SIAMM

Liquidazione Spese di Giustizia

#### 3.1.1 Persona fisica

#### <u>Dati Utente</u>

In questo pannello vanno indicati i dati principali dell'utente quali Nome, Cognome, E-mail, Username, Password.

| Servizi online<br>Liquidazioni Spese di Giustizia                                                                                                    |                                                                                                    |
|----------------------------------------------------------------------------------------------------|----------------------------------------------------------------------------------------------------|
| 5                                                                                                    | Guida all'uso FAC                                                                                                    |
| Dati Utente> Dati Generali> Dati di calca<br>I campi contrassegnati con (*) sono obbligat<br>Scegli il tipo di Registrazione Persona Fisica<br>Nome (*): Cognome (*)<br>Username (*): Password (*)<br>E-Mail(*): | +-> Ritenute> Conferma registrazione<br>i<br>consiglia di inserire un<br>di consiglia di inserire un<br>din'izzo di posta certificata<br>lifne di poter inviare<br>uccessivamente le istanze<br>gli uffici giudiziari |

Cliccando sul tasto "Avanti" si può accedere al pannello successivo.

#### <u>Dati Generali</u>

Vanno indicati i dati riguardanti l'anagrafica del beneficiario, selezionando dalle liste lo stato di appartenenza, la provincia, il comune, lo stato civile e compilando i restanti campi.

La provincia si seleziona dall'elenco che il Sistema ha già inserito nel Data Base: la lista dei comuni è funzione della provincia scelta.

Il Codice Fiscale è calcolato automaticamente, sebbene l'Utente abbia la possibilità di modificarlo, una volta compilati tutti i campi obbligatori inerenti i dati anagrafici di nascita.

N.B. la data di nascita deve essere digitata necessariamente ed esattamente nel formato GG/MM/AAAA, utilizzondo la barra come carattere di separazione delle cifre

### SIAMM

Informativi Automatizzati

#### Liquidazione Spese di Giustizia

| ati anagrafici          |             |   |                          |             |
|-------------------------|-------------|---|--------------------------|-------------|
| Stato (*):              | Seleziona   | • | Provincia (*):           | Seleziona 🔻 |
| Comune (*):             | Seleziona 👻 |   | Data nascita (*):        |             |
| Stato civile:           | LIBERO/A 👻  |   | Sesso (*):               |             |
| Stato residenza (*):    | Seleziona   | * | Provincia residenza (*): | Seleziona 👻 |
| Comune residenza (*):   | Seleziona 🔻 |   | Cap residenza (*):       |             |
| ndirizzo residenza (*); |             |   | Telefono residenza:      |             |
| Telefono cellulare:     |             |   | Fax:                     |             |
| Comune A.I.R.E.:        |             |   | Codice Fiscale (*):      | ľ Í         |

#### Dati bancari e domiciliazione

E" il pannello contenente i dati fiscali del soggetto e i dati del conto Corrente..

| ati conto co                                                            | rrente                           |         |     |          |                                              |           |          |
|-------------------------------------------------------------------------|----------------------------------|---------|-----|----------|----------------------------------------------|-----------|----------|
| enominazione:                                                           |                                  |         |     |          | Conto<br>corrente                            |           |          |
| Agenzia:                                                                | ĺ                                |         |     |          | Localita':                                   | are       |          |
| IBAN:                                                                   | Paese CIN EU C                   | CIN ABI | CAB | NUM. C/C | BIC/SWIFT:                                   |           |          |
| ati fiscali                                                             |                                  |         |     |          |                                              |           |          |
| Stato:                                                                  | Seleziona                        |         |     |          | Provincia:                                   | Seleziona | <b>-</b> |
|                                                                         | 15.026 22                        |         |     |          | Cap:                                         | [         |          |
| Comune:                                                                 | Seleziona 🔻                      |         |     |          |                                              |           |          |
| Comune:<br>Indirizzo:                                                   | Seleziona 🔻                      |         |     |          | Telefono:                                    |           |          |
| Comune:<br>Indirizzo:<br>omunicazio                                     | Seleziona 👻                      | ]       |     |          | Telefono:                                    |           |          |
| Comune:<br>Indirizzo:<br>omunicazio<br>Stato:                           | Seleziona                        |         |     |          | Telefono:<br>Provincia:                      | Seleziona | •]       |
| Comune:<br>Indirizzo:<br>omunicazio<br>Stato:<br>Comune:                | Seleziona   Seleziona  Seleziona |         |     |          | Telefono:<br>Provincia:<br>Cap:              | Seleziona | ¥]       |
| Comune:<br>Indirizzo:<br>omunicazion<br>Stato:<br>Comune:<br>Indirizzo: | Seleziona                        |         |     |          | Telefono:<br>Provincia:<br>Cap:<br>Telefono: | Seleziona | ¥]       |

#### <u>Ritenute</u>

In questa maschera è necessario indicare il Regime Fiscale del Beneficiario e le relative Aliquote di cui bisogna indicare le corrispondenti percentuali necessarie ai fini della corretta determinazione delle ritenute da applicare ai successivi Provvedimenti di Liquidazione.

L'operatore ha la possibilità di indicare sempre secondo il tipo di Regime Fiscale presentato dal Beneficiario, gli Oneri Previdenziali, specificando CPA e INPS, e la IVA applicata.

Nel caso in cui il Regime Fiscale (Lavoro Dipendente o Lavoro Assimilato) dichiarato dal Beneficiario implica di specificare anche aliquote addizionali IRPEF (Regionale, Provinciale e

Informativi Automatizzati

### SIAMM

Liquidazione Spese di Giustizia

Comunale), nella scelta della Tassazione corrispondente (IRPEF, IRPEF a scaglioni o IRPEF a conguaglio), allora il Sistema non chiederà informazioni sulla partita IVA.

Nel caso in cui invece il Regime Fiscale dichiarato dal Beneficiario sia di Lavoro Autonomo o Redditi di Impresa, il soggetto è intestatario di Partita IVA, ed il Sistema chiederà obbligatoriamente l'inserimento di quest'ultima informazione. La tassazione da selezionare sarà Ritenuta d'Acconto.

| lte                 |           |               |                        |  |
|---------------------|-----------|---------------|------------------------|--|
| Regime fiscale (*): | Seleziona | 5. <b>*</b> . | Partita IVA (*):       |  |
| Tassazione:         | Seleziona | •             | IVA%:                  |  |
| Aliquota IRPEF %:   |           |               | Ritenuta acconto %:    |  |
| Add. Regionale %:   |           |               | CPA %:                 |  |
| Add. Provinciale %: | 0         | 77            | INPS %:                |  |
| Add. Comunale %:    |           | 0             | Tassazione separata %: |  |

#### Conferma registrazione.

Nell'ultima schermata sarà richiesto all'utente di accettare i "Termini di utilizzo e trattamento dati personali", di inserire il codice di sicurezza e di confermare tramite il pulsante "Registra".

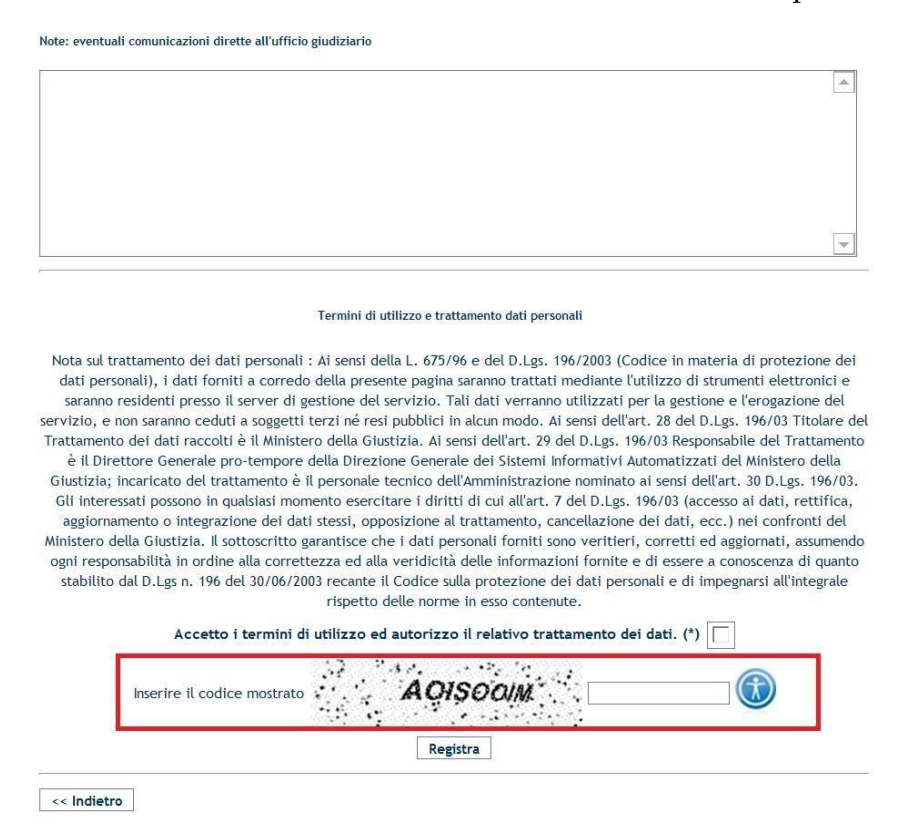

Informativi Automatizzati

## SIAMM

Liquidazione Spese di Giustizia

Cliccando sul pulsante "Registra" apparirà un messaggio di avvenuta registrazione.

Una volta completate tali operazioni sarà possibile accedere al sistema inserendo le credenziali di accesso inserite in fase di registrazione dell'utenza.

#### 3.1.2 Persona Giuridica

#### <u>Dati Utente</u>

In questo pannello vanno indicati i dati principali dell'utente quali Nome, Cognome, E-mail, Username, Password.

| Servizi online<br>Liquidazioni s | Spese di Giustizia                                                                                                    |               |     |
|----------------------------------|----------------------------------------------------------------------------------------------------|---------------|-----|
|                                  |                                                                                                    | Guida all'uso | FAQ |
|                                  | I campi contrassegnati con (*) sono obbligatori<br>Scegli il tipo di Registrazione Persona Giuridica 💌                                      |               |     |
| Denominazione (*):               | Partita IVA(*):                                                                                                    |               |     |
| Username (*):                    | Password (*):                                                                                                    |               |     |
| E-Mail(*):                       | Codice Fiscale :                                                                                                    |               |     |
|                                  | Si consiglia di inserire un indirizzo di posta certificata al<br>fine di poter inviare successivamente le istanze agli uffici<br>giudiziari |               |     |
| << Annulla                       |                                                                                                    | Avanti >>     |     |

Cliccando sul tasto "Avanti" si può accedere al pannello successivo.

#### <u>Dati Generali</u>

Vanno indicati i dati riguardanti la persona giuridica, come sede legale, nome rappresentante ed i recapiti. Per inserire un'istanza di liquidazione per le attività eseguite nell'ambito di un processo va obbligatoriamente indicato il valore "NO" nella casella "Modulo Intercettazioni".

Il modulo Intercettazioni è riservato esclusivamente alle ditte che si occupano di tale servizio.

### SIAMM

Informativi Automatizzati

#### Liquidazione Spese di Giustizia

| Servizi online<br>Liquidazione Spese di Giustizia |                                        |                                   |                                                                           |                 |                  |
|---------------------------------------------------|----------------------------------------|-----------------------------------|---------------------------------------------------------------------------|-----------------|------------------|
|                                                   |                                        |                                   |                                                                           | Logout G        | uida all'uso FAQ |
|                                                   |                                        | Dati Utenti<br>campi contrassegna | e> Dati Generali> Dati di calcolo> Conferm<br>ti con (*) sono obbligatori | a registrazione |                  |
|                                                   | Dati Generali                          |                                   |                                                                           |                 |                  |
|                                                   | Citta' sede legale:                    |                                   | Indirizzo sede legale:                                                    |                 |                  |
|                                                   | CAP sede legale:                       |                                   |                                                                           |                 |                  |
|                                                   | Nome rappresentante legale:            |                                   | Cognome rappresentante legale:                                            |                 |                  |
|                                                   | Data di nascita rappresentante legale: | _/_/                              | Luogo di nascita rappresentante legale:                                   |                 |                  |
|                                                   | Telefono:                              |                                   |                                                                           |                 |                  |
|                                                   | Codice fiscale:                        |                                   |                                                                           |                 |                  |
|                                                   | Telefono recapito:                     |                                   | Fax recapito:                                                             |                 |                  |
|                                                   | Email recapito:                        |                                   | Modulo Intercettazioni(*):                                                |                 |                  |
|                                                   | << Indietro                            |                                   | Si<br>No                                                                  | Avanti >>       |                  |

#### Conferma registrazione.

Nell'ultima schermata sarà richiesto all'utente di accettare i "Termini di utilizzo e trattamento dati personali", di inserire il codice di sicurezza e di confermare tramite il pulsante "Registra".

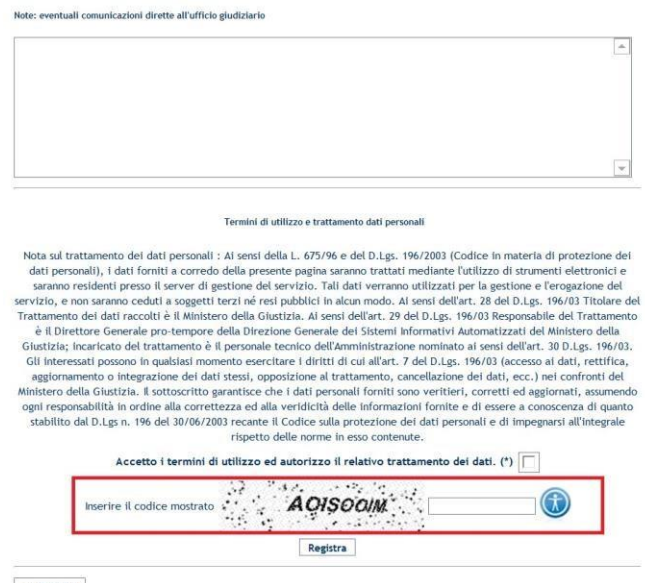

<< Indietro

Cliccando sul pulsante "Registra" apparirà un messaggio di avvenuta registrazione.

Una volta completate tali operazioni sarà possibile accedere al sistema inserendo le credenziali di accesso inserite in fase di registrazione dell'utenza.

#### Informativi Automatizzati

### SIAMM

Liquidazione Spese di Giustizia

#### 3.1.3 Studio Associato

#### <u>Dati Utente</u>

In questo pannello vanno indicati i dati principali dell'utente quali Denominazione, Partita Iva, E-mail, Username, Password.

| Servizi online<br>Liquidazioni s | pese di Giustizia                                                                                                    |                        |
|----------------------------------|----------------------------------------------------------------------------------------------------|------------------------|
| 2                                |                                                                                                    | Guida all'uso FAQ      |
| Depretinations (P):              | Dati Utente> Dati Generali> Dati di calcolo> Ritenute<br>I campi contrassegnati con (*) sono obbligatori<br>Scegli il tipo di Registrazione Studio Associato | Conferma registrazione |
| Username (1):                    | Partical (A):                                                                                                    |                        |
| E-Mail(*):                       | Codice Fiscale :                                                                                                    |                        |
| -                                | Si consiglia di inserire un indirizzo di posta certificata al<br>fine di poter inviare successivamente le istanze agli uffici<br>giudiziari                  |                        |
| << Annulla                       |                                                                                                    | Avanti >>              |

Cliccando sul tasto "Avanti" si può accedere al pannello successivo.

#### <u>Dati Generali</u>

Vanno indicati i dati riguardanti la persona giuridica, come sede legale, nome rappresentante ed i recapiti. <u>Si sottolinea l'importanza e l'obbligatorietà della selezione della casella di scelta "Modulo Intercettazioni": nel caso di Studio Associato la casella deve essere selezionata con il valore "No", in quanto non è destinatario di provvedimenti di liquidazione per questa materia.</u>

Informativi Automatizzati

### SIAMM

Liquidazione Spese di Giustizia

| Servizi  | i ONIINO<br>Liquidazione Spese di Gius                                                                                        | tizia                             |                                                                                                    |                                            |        |                      |     |
|----------|----------------------------------------------------------------------------------------------------|-----------------------------------|----------------------------------------------------------------------------------------------------|--------------------------------------------|--------|----------------------|-----|
| <u>y</u> |                                                                                                    |                                   |                                                                                                    |                                            | Logout | <u>Guida all'uso</u> | FAQ |
|          | 1                                                                                                    | Dati Utente<br>campi contrassegna | e> Dati Generali> Dati di calcolo -<br>ati con (*) sono obbligatori                                 | <ul> <li>Conferma registrazione</li> </ul> |        |                      |     |
|          | Dati Generali                                                                                                    |                                   |                                                                                                    |                                            |        |                      |     |
|          | Citta' sede legale:<br>CAP sede legale:<br>Nome rappresentante legale:<br>Data di nascita rappresentante legale:<br>Telefono: |                                   | Indirizzo sede legale:<br>Cognome rappresentante legale:<br>Luogo di nascita rappresentante legale: |                                            |        |                      |     |
|          | Codice fiscale:<br>Telefono recapito:<br>Email recapito:                                                                      |                                   | Fax recapito:<br>Modulo Intercettazioni(*):                                                         | Si<br>No Avanti >>                         |        |                      |     |

#### Dati Bancari e domiciliazione

E" il pannello contenente i dati fiscali del soggetto e i dati del conto Corrente.

|                | NC<br>azione | Spese o    | di Gi   | ustizia     |             |                    |                |                                             |                      |                   |
|----------------|--------------|------------|---------|-------------|-------------|--------------------|----------------|---------------------------------------------|----------------------|-------------------|
| 2              |              |            |         |             |             |                    |                |                                             |                      | Guida all'uso FAQ |
|                |              |            |         |             | Dat         | i Utente> Dati Gen | erali> Dati di | <b>i calcolo&gt;</b> Co                     | onferma registrazior | ie                |
| Dati conto con | ente         |            |         |             |             |                    |                |                                             |                      |                   |
| Denominazio    | ne:          |            |         |             |             |                    |                | Conto<br>corrente<br>postale:<br>Localita': | ]                    |                   |
| IE             | Paese        | CIN EU     |         | ABI         | CAB         | NUM. C/C           |                | BIC/SWIFT:                                  |                      |                   |
| <- Indietro    | ] I campi    | contrasseg | nati co | on (*) sono | obbligatori |                    |                |                                             | Avanti >>            |                   |

<u>Conferma registrazione</u>.

Informativi Automatizzati

### SIAMM

Liquidazione Spese di Giustizia

Nell.ultima schermata sara richiesto all'utente di accettare i "Termini di utilizzo e trattamento dati personali", di inserire il codice di sicurezza e di confermare tramite il pulsante "Registra".

Note: eventuali comunicazioni dirette all'ufficio giudiziario

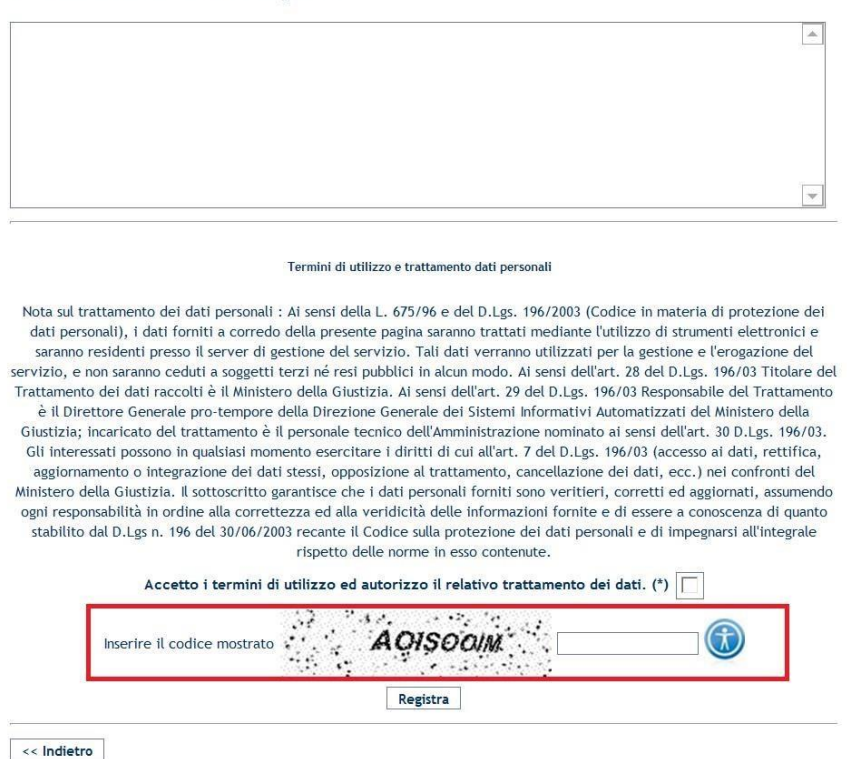

Cliccando sul pulsante "Registra" apparirà un messaggio di avvenuta registrazione.

Una volta completate tali operazioni sarà possibile accedere al sistema inserendo le credenziali di accesso inserite in fase di registrazione dell'utenza.

#### 3.2 Recupera dati di accesso

Tale funzionalità permette di recuperare la password in caso di necessità.

Accedendo alla homepage si può procedere con l'annullamento della password sul link "Recupera dati di accesso".

#### SIAMM

Informativi Automatizzati

#### Liquidazione Spese di Giustizia

| NINC<br>vidazioni Spese di Giustizia                                                                            |                                                                                                    |                      |
|----------------------------------------------------------------------------------------------------|----------------------------------------------------------------------------------------------------|----------------------|
| <br>                                                                                                    |                                                                                                    | <u>Guida all'uso</u> |
| Se sei registrato inserisci username e password<br>User Name:<br>Password:<br>Login<br>Recupera dati di accesso | Se è il primo accesso registrarsi qui<br>La procedura di accesso all'applicazione prevede i seguenti passi:<br>- Registrazione dell'utente selezionando il tipo di utente tra persona<br>fisica, persona giuridica o studio associato.<br>- Terminare la registrazione cliccando sul link ricevuto per mail.<br>- Cambiare la password<br>- Registrazione terminata |                      |
| Uffici giudiziari disponibili pe<br>Tipologia ufficio: Seleziona o Digita                                       | er i quali è possibile presentare l'istanza online<br>v Località ufficio: Seleziona o Digita v                                                                                                    |                      |

Nel seguente pannello occorre inserire l'indirizzo email (PROVARE IN MINUSCOLO E MAIUSCOLO) utilizzato in fase di registrazione al sito e tramite la pressione del pulsante "Recupera dati di accesso" si richiederà l'operazione di inoltro delle credenziali di accesso.

| Servizi online<br>Liquidazioni Spese di Giustizia             |                                                                                                    |
|---------------------------------------------------------------|----------------------------------------------------------------------------------------------------|
| Email                                                         | <u>Guida all'uso</u> FAC                                                                                                  |
| Recupera dati di accesso<br>G. Recupera<br>dati di<br>accesso | Inserire i dati per il recupero dei dati di accesso.<br>Le verrà inviata una mail al suo indirizzo con i dati di accesso. |
| 😭 Pulisci Campi                                               |                                                                                                    |

Successivamente l'utente riceverà una mail di conferma dell'avvenuta registrazione ("<u>istanzaweb.siamm@giustiziacert.it</u>" : Conferma registrazione Sistema Istanza Web"), contenente un link per la conclusione dell'annullamento della password.

Ricevuta la mail l'utente cliccando sul link specificato per annullare la password, sarà reindirizzato alla pagina di cambio password.

Sarà richiesto di modificare la password inserendo dapprima la "vecchia password" e successivamente la "nuova password"; tramite la pressione del pulsante "Cambia Password" si

confermerà tale operazione

### SIAMM

Informativi Automatizzati

#### Liquidazione Spese di Giustizia

# **4 FUNZIONALITA' DEL SISTEMA**

Dal menù principale si ha accesso alle diverse funzionalità del Sistema.

In particolare si accederà alle voci di interesse attraverso le seguenti macro-sezioni:

- Home
- Dati Anagrafici e Fiscali
- Crea Istanza / Invio Fatture
- Istanze cartacee
- Redditi corrisposti 🛛 Cambio password

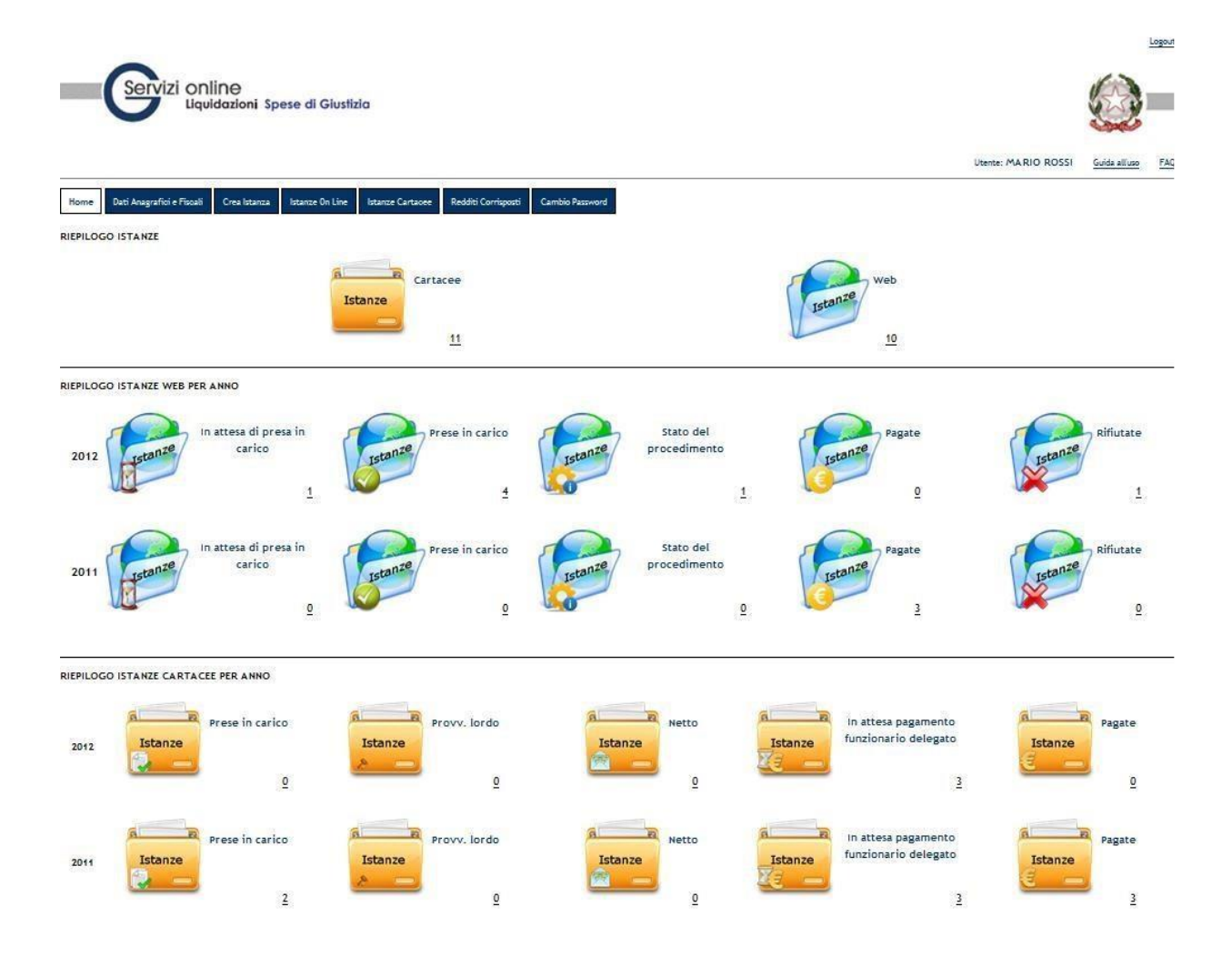

Informativi Automatizzati

## SIAMM

Liquidazione Spese di Giustizia

Dal menù secondario, che si trova in alto a destra accanto al nome utente, è possibile effettuare il logout dal sistema oppure utilizzare l'help messo a disposizione all'utente:

- Guida all'uso: permette di visualizzare e scaricare un file word contenente il manuale utente;
- FAQ: permette di visualizzare e scaricare un file contenente tutte le domande più frequenti.

Informativi Automatizzati

## SIAMM

Liquidazione Spese di Giustizia

## **4.1** Home

Nella homepage è presente un riepilogo grafico delle istanze inviate dal beneficiario. In riepilogo istanze sono indicate le istanze inviate sia in maniera cartacea che tramite web.

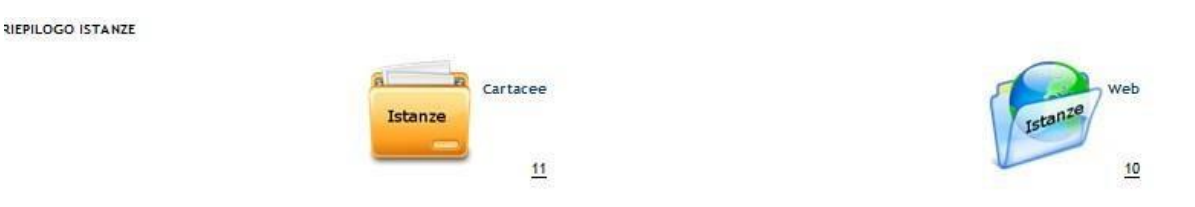

In riepilogo istanze web per anno si trovano le istanze inviate telematicamente divise per anno di invio. Esse saranno divise anche in base dello stato di lavorazione da parte dei tribunali riceventi.

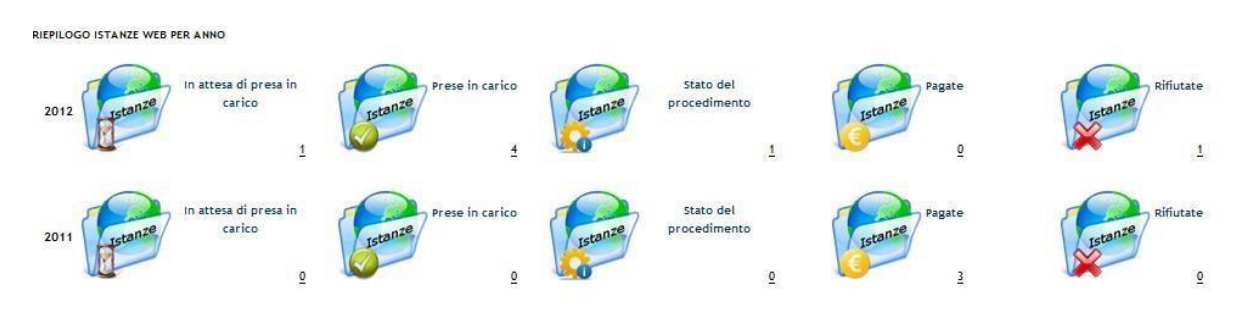

I possibili stati di una istanza inviata via web in HOMEPAGE sono:

- STATO "IN ATTESA DI PRESA IN CARICO": quando la richiesta è stata inserita e in attesa di lavorazione da parte dell'ufficio;
- STATO "PRESA IN CARICO": quando la richiesta è stata importata dall'ufficio destinatario ed è in lavorazione;
- STATO "STATO DEL PROCEDIMENTO": rappresenta i possibili stati delle istanze durante la fase di lavorazione nell'ufficio giudiziario;
- STATO "PAGATE": quando le istanze sono state liquidate dall'ufficio giudiziario;
- STATO "RIFIUTATE": quando le istanze vengono rifiutate dal personale dell'ufficio giudiziario per la presenza di dati errati.

### SIAMM

Informativi Automatizzati

#### Liquidazione Spese di Giustizia

In riepilogo istanze cartacee per anno si trovano le istanze lavorate in maniera cartacea divise per anno. Esse saranno divise anche in base dello stato di lavorazione da parte dei tribunali riceventi.

| RIEPILOGO | ISTANZE CARTAC | EE PER ANNO          |         |                   |         |            |         |                                                  |         |        |
|-----------|----------------|----------------------|---------|-------------------|---------|------------|---------|--------------------------------------------------|---------|--------|
| 2012      | Istanze        | Prese in carico<br>0 | Istanze | Provv. lordo<br>0 | Istanze | Netto<br>0 | Istanze | In attesa pagamento<br>funzionario delegato<br>3 | Istanze | Pagate |
| 2011      | Istanze        | Prese in carico      | istanze | Provv. lordo      | Istanze | Netto      | Istanze | In attesa pagamento<br>funzionario delegato<br>3 | Istanze | Pagate |

Andando nel menu ISTANZE on Line, le istanze già presentate potranno avere i seguenti stati:

|                               | -                                               |
|-------------------------------|-------------------------------------------------|
| ATTIVO                        | L'istanza è stata registrata ma non è visibile  |
|                               | all'ufficio giudiziario destinatario            |
| IN VALIDAZIONE                | L'istanza è in attesa di validazione o          |
| ATTESA DI PRESO IN CARICO     | L'istanza è validata ed in entrambi i casi sarà |
|                               | visibile all'ufficio giudiziario                |
| PRESO IN CARICO               | L'istanza è stata presa in carico dall'ufficio  |
|                               | spese della sede destinataria                   |
| PROVVEDIMENTO LORDO EMESSO    | Vari stati di avanzamento del provvedimento     |
| PROVVEDIMENTO LORDO ESECUTIVO | di liquidazione. Durante il PROVV lordo         |
| PROVVEDIMENTO NETTO EMESSO    | Esecutivo sarà necessario emettere la fattura   |
| PROVVEDIMENTO NETTO PAGATO    | elettronica dal sito "fatturapa.gov.it"         |
| ANNULLATO                     | L'istanza è stata annullata dall'utente o       |
|                               | dall'ufficio giudiziario                        |
| RIFIUTATO                     | L'istanza è stata rifiutata dall'ufficio        |
|                               | giudiziario                                     |
| DECRETO OPPOSTO               | Vi è stata opposizione al decreto di pagamento  |
| RECUPERATO                    | L'istanza è stata recuperata                    |
| ISTANZA TERMINATA             | E' stato emesso un provvedimento di             |
|                               | RIGETTO, SOSPENSIONE o NON LUOGO A              |
|                               | PROVVEDERE da parte del Giudice                 |
|                               |                                                 |

#### Informativi Automatizzati

## SIAMM

Liquidazione Spese di Giustizia

I possibili stati di una istanza cartacea sono:

- STATO "PRESA IN CARICO": quando la richiesta è ancora in fase di istanza;
- STATO "PROVVEDIMENTO LORDO": quando è stato emesso l'ordine di pagamento dell'istanza;
- STATO "NETTO": quando è stato emesso il provvedimento netto dell'istanza ed è in attesa di invio all'ente pagante;
- STATO "IN ATTESA DI PAGAMENTO FUNZIONARIO DELEGATO": quando il provvedimento netto è pervenuto all'ente pagante ed è in attesa di liquidazione;
- STATO "PAGATO": quando le istanze sono state liquidate dall'ufficio giudiziario.

E' possibile visualizzare le istanze on line, accedendo al relativo menu in alto:

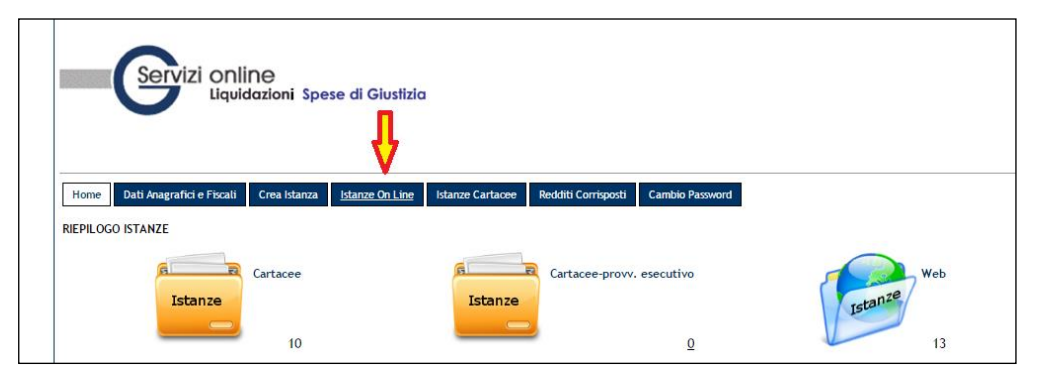

Per visualizzare le istanze cartacee, accedendo al relativo menu

|         | Servizi onli              | iNe<br>dazioni Spe | se di Giustizio | ĥ                |                     |                 |   |         |    |
|---------|---------------------------|--------------------|-----------------|------------------|---------------------|-----------------|---|---------|----|
| Home    | Dati Anagrafici e Fiscali | Crea Istanza       | Istanze On Line | Istanze Cartacee | Redditi Corrisposti | Cambio Password |   |         |    |
| RIEPILC | OGO ISTANZE               |                    |                 |                  |                     |                 |   |         |    |
|         | A R                       | Cartacee           |                 | <b>A B</b>       | Cartacee-provv.     | . esecutivo     | 5 | We      | eb |
|         | Istanze                   |                    |                 | Istanze          |                     |                 | [ | Istanze |    |
|         |                           | 10                 |                 |                  |                     | <u>0</u>        | L |         | 13 |

Sarà necessario impostare i criteri di ricerca come l'esempio in figura:

### SIAMM

#### Informativi Automatizzati

#### Liquidazione Spese di Giustizia

| Criteri di | Ricerca              |                          |                    |                       |               |                    |                         |                         |         |                                   |                     |                      |   |
|------------|----------------------|--------------------------|--------------------|-----------------------|---------------|--------------------|-------------------------|-------------------------|---------|-----------------------------------|---------------------|----------------------|---|
| Tipolog    | ia ufficio:          |                          | Seleziona o Digiti | a                     | •             |                    |                         |                         | Local   | ità ufficio: Seleziona o Digita 🔻 |                     |                      |   |
| Data in    | izio invio:          |                          | 01/01/2000         |                       |               |                    |                         |                         | Data    | fine invio: 31/12/2016            |                     |                      |   |
| N.ro fa    | ttura :              |                          |                    |                       |               |                    |                         |                         | N.ro I  | Istanza Siamm :                   |                     |                      |   |
| Cognor     | ne Parte Proc        | essuale :                |                    |                       |               |                    |                         |                         | Nome    | e Parte Processuale :             |                     |                      |   |
| Stato:     |                      |                          | PROVVEDIMENTO      | NETTO PAGATO          | •             |                    |                         |                         |         |                                   |                     |                      |   |
|            |                      |                          |                    |                       |               |                    |                         |                         |         |                                   |                     |                      |   |
|            |                      |                          |                    |                       |               |                    |                         |                         |         |                                   |                     |                      |   |
|            |                      |                          |                    |                       |               |                    |                         |                         | R       | icerca                            |                     |                      |   |
|            |                      |                          |                    |                       |               |                    |                         |                         |         |                                   |                     |                      |   |
| Situazion  | e delle istanz       | e presentate:            |                    |                       |               |                    |                         |                         |         |                                   |                     |                      |   |
| Dettaglio  | Inserisci<br>Fattura | <u>N° Prot.</u><br>Siamm | Destinazione       | Data<br>Presentazione | Stato         | Importo<br>Istanza | Importo<br>Provv. Lordo | Importo<br>Provv. Netto | Settore | Procedimento                      | Stampa<br>dettaglio | Parti<br>Processuali | - |
|            |                      |                          |                    |                       | PROVVEDIMENTO |                    |                         |                         |         |                                   |                     |                      |   |
|            |                      |                          | 1                  | 25/11/2014            | NETTO PAGATO  | 4089,86            | 4089,86                 | 3565,65                 | PENALE  | RG:                               | 4                   | prova                |   |
|            |                      |                          |                    |                       |               |                    |                         |                         |         |                                   | _                   |                      |   |
|            |                      |                          |                    | 18/02/2015            | NETTO PAGATO  | 1387,46            | 1387,46                 | 1068,52                 | PENALE  |                                   | 12                  | prova                |   |
|            |                      |                          |                    |                       |               |                    |                         |                         |         | KG; · ·                           |                     |                      |   |
|            |                      |                          |                    | 11/12/2014            | PROVVEDIMENTO | 781,56             | 781,56                  | 596,19                  | PENALE  |                                   |                     | prova                |   |
|            |                      |                          |                    |                       | ALT OF PASATO |                    |                         |                         |         | RG:                               |                     |                      |   |
| a          | '                    |                          | 1                  | 13/03/2015            | PROVVEDIMENTO | 608.06             | 608.06                  | 483.4                   |         |                                   |                     | Drova                |   |
| L 198      |                      |                          |                    | 10/00/2015            | NETTO PAGATO  | 000,00             | 000,00                  | 403,4                   |         | RG:                               | And a second        | prova                |   |

### 4.2 Dati Anagrafici e Fiscali

Tale funzionalità permette di modificare i dati anagrafici e fiscali dell'utente e anche di effettuare una verifica dei dati anagrafici registrati dagli Uffici Giudiziari sul proprio applicativo.

#### SIAMM

Informativi Automatizzati

#### Liquidazione Spese di Giustizia

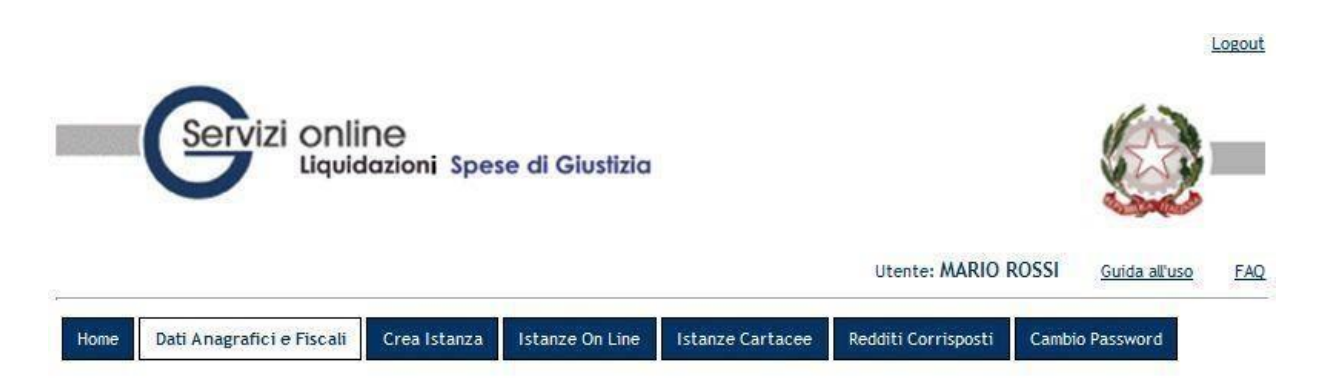

I pannelli e i campi che si presentano all'utente sono gli stessi previsti nella fase della registrazione (vedi paragrafo 2.5 Nuova Registrazione).

La pressione del tasto "Registra" nel pannello "Conferma registrazione" comporterà un confronto dei dati inseriti e quelli presenti sull'anagrafica dell'ufficio giudiziario selezionato negli appositi campi ("Tipo Ufficio" – "Località Ufficio"). Verranno evidenziati solo i dati differenti, in modo da valutare eventuali variazioni sui propri o per poi contattare l'ufficio segnalando gli errori.

Cliccando poi su INSERISCI in basso, sotto la tabella di riepilogo, è possibile confermare le modifiche e uscire dalla pagina.

|                                              |                                                                                                    |                                                                                | I camp                                                                                                    | contrasse                                                                                                    | gnati cor                                                                   | n (*) son                                                                        | o obbligato                                                                            | ori                                                                                  |                                                                                     |                                                                                                |                                                                                                    |                                                                        |
|----------------------------------------------|----------------------------------------------------------------------------------------------------|--------------------------------------------------------------------------------|----------------------------------------------------------------------------------------------------|----------------------------------------------------------------------------------------------------|-----------------------------------------------------------------------------|----------------------------------------------------------------------------------|----------------------------------------------------------------------------------------|--------------------------------------------------------------------------------------|-------------------------------------------------------------------------------------|------------------------------------------------------------------------------------------------|----------------------------------------------------------------------------------------------------|------------------------------------------------------------------------|
| lome:                                        | TEST                                                                                                    | ognome:                                                                        | TEST                                                                                                    | Codice                                                                                                    | fiscale: T                                                                  | STTST10T                                                                         | D1H501A                                                                                |                                                                                      |                                                                                     |                                                                                                |                                                                                                    |                                                                        |
| ote: ev                                      | rentuali comunicazioni diret                                                                                                    | te all'uffic                                                                   | io giudiziario                                                                                                    |                                                                                                    |                                                                             |                                                                                  |                                                                                        |                                                                                      |                                                                                     |                                                                                                |                                                                                                    |                                                                        |
|                                              |                                                                                                    |                                                                                |                                                                                                    |                                                                                                    |                                                                             |                                                                                  |                                                                                        |                                                                                      |                                                                                     |                                                                                                |                                                                                                    |                                                                        |
|                                              |                                                                                                    |                                                                                |                                                                                                    |                                                                                                    |                                                                             |                                                                                  |                                                                                        |                                                                                      |                                                                                     |                                                                                                |                                                                                                    |                                                                        |
|                                              |                                                                                                    |                                                                                |                                                                                                    |                                                                                                    |                                                                             |                                                                                  |                                                                                        |                                                                                      |                                                                                     |                                                                                                |                                                                                                    |                                                                        |
|                                              |                                                                                                    |                                                                                |                                                                                                    |                                                                                                    |                                                                             |                                                                                  |                                                                                        |                                                                                      |                                                                                     |                                                                                                |                                                                                                    | _                                                                      |
|                                              |                                                                                                    |                                                                                |                                                                                                    |                                                                                                    |                                                                             |                                                                                  |                                                                                        |                                                                                      |                                                                                     |                                                                                                |                                                                                                    | Ŧ                                                                      |
|                                              |                                                                                                    |                                                                                | Term                                                                                                    | nini di utilizzo                                                                                                 | e trattame                                                                  | nto dati p                                                                       | ersonali                                                                               |                                                                                      |                                                                                     |                                                                                                |                                                                                                    |                                                                        |
| Nota s<br>correc<br>dati v<br>d              | ul trattamento dei dati pe<br>do della presente pagina s<br>erranno utilizzati per la g<br>iel D.Lgs. 196/03 Titolare<br>mento è il Direttore Gene<br>nento è il personale tecnir | ersonali :<br>aranno tr<br>estione e<br>del Tratt<br>rale pro-t<br>co dell'Amr | Ai sensi della L. 67<br>attati mediante l'u<br>l'erogazione del se<br>amento dei dati ra<br>empore della Direz<br>ministrazione nomi<br>(accesso ai dati. re | 5/96 e del D<br>tilizzo di stru<br>rvizio, e non<br>ccolti è il Min<br>ione Genera <sup>j</sup><br>inato ai sens | Lgs. 196<br>menti ele<br>saranno<br>nistero de<br>e dei Sist<br>i dell'art. | /2003 (Co<br>ettronici e<br>ceduti a s<br>lla Giustiz<br>emi Infori<br>30 D.Lgs. | dice in mat<br>saranno re<br>oggetti terz<br>ia. Ai sensi<br>nativi Auto<br>196/03. Gl | eria di pro<br>sidenti pre<br>i né resi p<br>dell'art. 2<br>matizzati c<br>interessa | utezione de<br>sso il serv<br>ubblici in<br>9 del D.Lg<br>del Ministe<br>ti possono | ei dati perso<br>rer di gestio<br>alcun modo.<br>s. 196/03 R<br>ero della Giu<br>o in qualsias | onali), i dati<br>ne del servi<br>Ai sensi de<br>esponsabile<br>Istizia; incar<br>i momento<br>mento, can | forniti a<br>zio. Tali<br>ll'art. 28<br>del<br>ricato del<br>esercitar |
| Trattan<br>rattam<br>diritti<br>de<br>issume | i di cui all'art. 7 del D.Lgs<br>i dati, ecc.) nei confronti<br>endo ogni responsabilità in<br>196 del 30/06/2003 rec                                                             | . 196/03<br>i del Minis<br>n ordine a<br>ante il Co                            | tero della Giustizia<br>lla correttezza ed a<br>fice sulla protezion                                                                                         | a. Il sottoscri<br>alla veridiciti<br>e dei dati pe                                                              | ornament<br>tto garan<br>i delle infi<br>rsonali e                          | o o integr<br>tisce che<br>ormazioni<br>di impegr                                | azione dei o<br>i dati perso<br>fornite e d<br>arsi all'inte                           | lati stessi,<br>nali forniti<br>i essere a<br>grale rispe                            | opposizio<br>sono veri<br>conoscenz<br>tto delle n                                  | tieri, corret<br>a di quanto<br>orme in ess                                                    | ti ed aggior<br>stabilito da<br>o contenute                                                               | nati,<br>l D.Lgs n                                                     |
| Trattan<br>rattam<br>diritti<br>de<br>issume | i di cui all'art. 7 del D.Lgs<br>i dati, ecc.) nei confronti<br>endo ogni responsabilità i<br>196 del 30/06/2003 rec                                                              | . 196/03<br>i del Minis<br>n ordine a<br>ante il Co<br>Accet                   | tero della Giustizia<br>lla correttezza ed a<br>dice sulla protezion<br>:o i termini di util                                                                 | a. Il sottoscr<br>alla veridiciti<br>e dei dati pe<br>izzo ed auto                                               | ornament<br>tto garan<br>a delle infi<br>rsonali e<br>rizzo il n            | o o integr<br>tisce che<br>ormazioni<br>di impegr<br>elativo tr                  | azione dei o<br>i dati perso<br>fornite e d<br>arsi all'inte<br>attamento o            | lati stessi,<br>nali forniti<br>i essere a<br>grale rispe<br><b>lei dati. (</b> *    | opposizio<br>sono veri<br>conoscenz<br>tto delle n<br>)                             | tieri, corret<br>a di quanto<br>orme in ess                                                    | ti ed aggior<br>stabilito da<br>o contenute                                                               | nati,<br>l D.Lgs n                                                     |

#### Informativi Automatizzati

### SIAMM

Liquidazione Spese di Giustizia

#### 4.3 Istanza

#### 4.3.1 Creazione Istanza

Attraverso tale funzionalità è possibile creare la richiesta di liquidazione che sarà recapitata alle varie cancellerie competenti per l'emissione del decreto di liquidazione.

| Servizi online                                                           |                                                  |               |
|--------------------------------------------------------------------------|--------------------------------------------------|---------------|
| Liquidazioni Spese di Giustizia                                          |                                                  |               |
|                                                                          | Utente: MARIO ROS                                | Guida all'uso |
| Home Dati Anagrafici e Fiscali Crea Istanza Istanze On Line Istanze Cart | acee Redditi Corrisposti Cambio Password         |               |
| ufficio destinatario dell'istanza                                        |                                                  |               |
| Tipologia<br>ufficio (*):<br>TRIBUNALE                                   | Località ufficio (*): CALTANISSETTA              | •             |
| Nome                                                                     | Cognome Magistrato :                             |               |
| Cancellería :                                                            |                                                  |               |
| eneficiario                                                              |                                                  |               |
| Tipo<br>beneficiario DIFENSORE                                           | Qualifica (*): DIFENSORE D'UFFICIO PER STRANIERI |               |
| (*):                                                                     | Tipo Perizia : Seleziona o Digita 💌              |               |
| Ente FUNZIONARIO DELEGATO                                                | Tipo pagamento: ACCREDITO C/O POSTA/BANCA        |               |
| Data inizio<br>incarico:                                                 | Data fine incarico:/_/                           |               |
| rocedimento                                                              |                                                  |               |
| Settore: Civile C Penale                                                 | Richiedi procedimento:                           |               |
| Sede(*): TRIBUNALE DI CALTANISSETTA                                      |                                                  |               |
| RG(*): 000012 / 2011                                                     |                                                  |               |
| Fase(*): M. 17 - REGISTRO DEGLI AFFARI AMMINISTRATIVI E STRAGIUDIZIALI   | Ex Pretura:                                      |               |
|                                                                          |                                                  |               |
| rocedimento:                                                             |                                                  |               |
|                                                                          |                                                  |               |
| efinizione testimone                                                     |                                                  |               |
|                                                                          |                                                  |               |
| istanza                                                                  |                                                  |               |
| rocura della<br>ecultòrica                                               |                                                  |               |
|                                                                          |                                                  |               |
| Interclate a                                                             |                                                  |               |
| pese dello                                                               |                                                  |               |
| tato                                                                     |                                                  |               |
| ventuali comunicazioni sull'istanza                                      |                                                  |               |
|                                                                          |                                                  |               |
|                                                                          |                                                  |               |
|                                                                          |                                                  |               |
|                                                                          |                                                  | T             |
|                                                                          |                                                  | <u></u>       |
| serimentazione documentazione aggiuntiva                                 |                                                  |               |
| upload file Browse                                                       | Upload file pdf                                  |               |
| lchiesta                                                                 |                                                  |               |
| Tipologia<br>richierta: Seleziona o Digita                               | Inserimento dettagli                             |               |
| Seleziona o Digita<br>SPESE<br>INDENNITA'                                |                                                  |               |
| ONORARIO/VACAZIONE                                                       |                                                  |               |
|                                                                          |                                                  |               |
|                                                                          |                                                  |               |
|                                                                          |                                                  |               |

In questa fase vanno inserite le informazioni relative: all'ufficio di destinazione, alla qualifica del beneficiario, al periodo di incarico, al procedimento, la parte processuale, i dati della richiesta (tipologia e importi), le modalità del pagamento ed eventuali note.

Informativi Automatizzati

### SIAMM

Liquidazione Spese di Giustizia

E' possibile inoltre allegare un file pdf contenente l'ulteriore eventuale documentazione necessaria al giudice per valutare l'istanza presentata e produrre il relativo decreto (es. conferimento incarico, documenti giustificativi, ecc.).

Il nome del file da allegare non deve superare gli 80 caratteri e non deve essere composto, nella sua nomenclatura, da caratteri speciali (es: +, -, &, %, .....). La dimensione massima consentita per singolo file, è di 10 Mbyte

Inoltre si consiglia di utilizzare, per la produzione del file pdf, programmi tipo Microsoft Word o Adobe Creator.

Le informazioni che <u>l'utente inserisce</u> al Sistema durante la compilazione di una istanza di liquidazione sono differenti in funzione della Qualifica del Beneficiario procedente.

Sarà necessario compilare tutti i campi obbligatori contrassegnati dall'asterisco, inserendo anche i dati del procedimento, come mostrato in figura:

| Procedimento                      |                          |             |
|-----------------------------------|--------------------------|-------------|
| Sede(*): TRIBUNA<br>RG(*): 000025 | LE DI MILANO V           | T           |
| Fase(*): Selezion<br>Seleziona    | a o Digita ▼<br>o Digita | Ex Pretura: |
| Note procedimento:                |                          |             |
| Parte processuale                 |                          |             |
|                                   |                          |             |

|                     | Seleziona o Digita                                                                          |   |                  |
|---------------------|---------------------------------------------------------------------------------------------|---|------------------|
|                     | M. 55 - REGISTRO GENERALE DEL GIUDICE PER LE INDAGINI PRELIMINARI                           |   |                  |
|                     | M. 20 - REGISTRO GENERALE DELL'UFFICIO DEL GIUDICE PER LE INDAGINI PRELIMINARI              |   |                  |
|                     | M. 20 BIS - REGISTRO GENERALE DELL'UFFICIO DEL GIUDICE PER LE INDAGINI PRELIMINARI          |   |                  |
|                     | M. 26 - (EX-PRETURA) REGISTRO GENERALE DELL'UFFICIO DEL GIUDICE PER LE INDAGINE PRELIMINARI |   |                  |
|                     | M. 56 - REGISTRO GENERALE DEL GIUDICE PER LE INDAGINI PRELIMINARI: UDIENZA PRELIMINARE      |   |                  |
|                     | M. 33 - REGISTRO DELLE UDIENZE DIBATTIMENTALI                                               |   |                  |
| Procedimento        | M. 48 - REGISTRO DELLE UDIENZE DIBATTIMENTALI                                               |   |                  |
|                     | ASSISE                                                                                      |   |                  |
|                     | M. 1 - REGISTRO DELLE RICHIESTE DI RIPARAZIONE DEGLI ERRORI GIUDIZIARI                      |   |                  |
| Sede Requirente(*): | M. 10 - REGISTRO DELLE ESTRADIZIONI DALL'ESTERO                                             |   |                  |
| Notizie reato(*):   | M. 11 - REGISTRO DELLE ESTRADIZIONI DALL'ESTERO                                             |   |                  |
|                     | M. 13 - REGISTRO DELLA ESECUZIONE ALL'ESTERO DI SENTENZE PENALI ALL'ESTERO                  |   |                  |
| Registro(*):        | M. 14 - REGISTRO DEL RICONOSCIMENTO DELLE SENTENZE PENALI STRANIERE                         |   |                  |
|                     | M. 15 - REGISTRO DELLE DOMANDE DI GRAZIA                                                    |   |                  |
| Sede Giudicante(*): | M. 16 - REGISTRO GENERALE                                                                   |   |                  |
|                     | M. 16 BIS - REGISTRO GENERALE                                                               |   |                  |
| Numero registro(*): | M. 17 - REGISTRO DELLE IMPUGNAZIONI DELLE MISURE CAUTELARI PERSONALI                        |   |                  |
| Fase(*):            | M. 18 - REGISTRO DELLE IMPOGNAZIONI DELLE MISURE CAUTELARI REALI                            | _ | V                |
|                     | M. 19 - REGISTRU GENERALE                                                                   | * |                  |
| Aggiungi Fase(*):   | Seleziona o Digita                                                                          | • | Aggiungi Annulla |
| Sezione:            | Seleziona o Digita 🔻                                                                        |   |                  |
| Note procedimento:  |                                                                                             |   |                  |
| Parte processuale   |                                                                                             |   |                  |
|                     |                                                                                             |   |                  |
|                     |                                                                                             |   |                  |

### SIAMM

Informativi Automatizzati

#### Liquidazione Spese di Giustizia

Dopo aver inserito tutti i dati precedenti, occorre inserire i dati della PARTE PROCESSUALE (imputato/attore del procedimento, ad esempio corrispondente all'assistito nel caso trattasi di difensore). Sarà necessario compilare soltanto i campi obbligatori, che nel caso di Difensore parte ammessa al patrocinio, comprenderanno anche i DATI PATROCINIO:

| Nome (1): <u>Kakto</u> Cognome (1): E Sato: <u>[skedona o Digita</u> Comme : <u>[skedona o Digita</u> Comme : <u>[skedona o Digita</u> Coduce fixel :                                                                                                    | DSSI                                                                     |
|----------------------------------------------------------------------------------------------------|--------------------------------------------------------------------------|
| CAP:     5500:       Codier fricale:     Sato chile:       Dati Demografici     Dati Residenca       Comune residenca:     Selation a Digita       Comune residenca:     Provincia residenca:       Comune residenca:     Selation a Digita       Telefono ediulura:     Telefono residenca:       ati Comunicazioni     Provincia residenca:       Stato selatica:     Telefono residenca:       Comune:     Sato:       Stato:     Selation a Digita       Comune:     Selation a Digita       Comune:     Selation a Digita       Comune:     Selation a Digita       Comune:     Selation a Digita       Comune:     Selation a Digita       Comune:     Selation a Digita       Comune:     Selation a Digita                                                                                                    | eleziona o Digita 🔻                                                      |
| ati Demografici  Dati Residenza  Stato residenza : Seleziona o Biglia  Comune : Seleziona o Biglia  telefono cellulara :  Telefono cellulara :  Telefono c | ● Maschio                                                                |
| Dati Residenza  Stato residenza : Seleziona o Biglia  Comune esidenza : Seleziona o Biglia  Comune esidenza : Comune esidenza : Comune esidenza : Comune esidenza : Telefono residenza : Telefono residenza : Telefono residenza : Telefono residenza : Comune : Stato : Seleziona o Biglia  ati Comune : Seleziona o Biglia  Comune : Seleziona o Biglia  Telefono cellulare : Telefono esidenza : Telefono esidenza  |                                                                          |
| Stato residenza : Seleziona o tigita    Provincia residenza :  Comune residenza :  Inditizzo residenza :  Telefono celulare :  Telefono celulare :  Stato : Seleziona o tigita   Provincia :  Telefono celulare :  Telefono celulare :  Telefono o tigita   Provincia :  Telefono celulare :  Telefono celulare |                                                                          |
| tit Comunitazioni  Stato : Selaziona o Ogita  Comune : [Selaziona o Ogita  Comune : [Selaziona o Ogita  Indictao : Email :  ati Patrocinio                                                                                                    | eleziona o Digita 🔻                                                      |
| Stato::Seleziona o tigita   Provincia: Comune::Seleziona o tigita  Comune::Seleziona o tigita  Comune::Seleziona o tigita  Cap:: Cap:: Cap |                                                                          |
| ati Patrocinio                                                                                                    | eleziona o Digita 🔻                                                      |
|                                                                                                    |                                                                          |
| Numero patrocinio (2012) / (2016                                                                                                    | Data 02/02/2<br>emissione<br>patrocinio                                  |
| Oggetto : PERSONE GURINICHE Data revoca patrocinio :                                                                                                    | Autorità : GIUDIC     Autorità : GIUDIC     GIUDIC     GIUDIC     GIUDIC |

Dopo aver registrato i dati delle parti processuali (è possibile inserirne più di una tramite il tasto INSERISCI NUOVA PARTE), cliccare su INDIETRO per tornare ai dati dell'istanza e proseguire con l'inserimento degli importi da liquidare:

|    | Home | Dati Anagrafici e Fiscali | Crea Istanza | Istanze On Line | Istanze Cartacee | Redditi Corrisposti      | Cambio Password |                       |                |                                 |
|----|------|---------------------------|--------------|-----------------|------------------|--------------------------|-----------------|-----------------------|----------------|---------------------------------|
|    |      |                           |              |                 |                  |                          |                 |                       |                |                                 |
|    |      |                           |              |                 |                  |                          |                 |                       |                |                                 |
|    |      |                           |              |                 |                  |                          |                 |                       |                |                                 |
| 11 |      | M                         | odifica      | Annulla Gene    | ralità           | Cod. Fiscale/Partita Iva | 1               | Indirizzo             | TIPOLOGIA      | Associa Imputato alla richiesta |
|    |      |                           | 2            | ROSSI           | MARIO            |                          |                 |                       | Persona fisica | 1                               |
|    |      | Indiet                    | 70 <u>-</u>  |                 |                  |                          |                 | Inserisci nuova Parte |                |                                 |
| Ľ  |      |                           |              |                 |                  |                          |                 |                       |                |                                 |
|    |      |                           |              |                 |                  |                          |                 |                       |                |                                 |

Sarà ora possibile aggiungere dei files allegati all'istanza, che verranno direttamente visionati dall'ufficio giudiziario destinatario della richiesta di liquuidazione:

| Inserimentazione documentazione aggiuntiva               |                              |
|----------------------------------------------------------|------------------------------|
| Upload file pdf (1): Scegli file Nessun file selezionato | Upload file pdf Rimuovi file |
| Upload file pdf (2): Scegli file Nessun file selezionato | Upload file pdf Rimuovi file |
|                                                          |                              |
|                                                          |                              |

Informativi Automatizzati

## SIAMM

Liquidazione Spese di Giustizia

Dopo aver selezionato il file da inserire tramite il tasto SCEGLI FILE, <mark>ricordarsi di cliccare su</mark> UPLOAD FILE PDF affinché il file sia effettivamente caricato sul sistema.

Una volta compilati i campi obbligatori è possibile selezionare la tipologia della richiesta (spesa, onorario e vacazione a seconda della qualifica scelta) e cliccando sul tasto "Richiesta" appare il pannello relativo alla tipologia scelta.

Di seguito un esempio, avendo scelto come tipologia la spesa:

| Servizi online<br>Liquidazioni Spese di Giustizia                                                                                                    |                                       |
|----------------------------------------------------------------------------------------------------|---------------------------------------|
|                                                                                                    | Utente: MARIO ROSSI Guida all'uso FAQ |
| Home Dati Anagrafici e Fiscali Crea Istanza Istanze On Line Istanze Cartacee Reddi                                                                                                    | iti Corrisposti Cambio Password       |
| Spese       1240         Rimborsi Spese       Importo Imponibile         Soggiorno       10,00         Vitto       0,00         Vitto       0,00         Missione       0,00         Spese documentate       1230,00         imp.       Spese documentate         Spese documentate non       0,00         Spese imponibili non documentate       0,00         .       .         Totale rimborso spese       1240 | Registra i dati inviati               |
| Annulla                                                                                                    | Registra i dati inviati               |

Dopo aver inserito i dati delle spese, cliccando "Registra" si tornerò al pannello principale memorizzando i valori inseriti, come da figura seguente:

### SIAMM

Informativi Automatizzati

#### Liquidazione Spese di Giustizia

|                                          | ni Spese c | d <mark>i Giustizia</mark> |                        |                     |                |         |                           |                      |      |
|------------------------------------------|------------|----------------------------|------------------------|---------------------|----------------|---------|---------------------------|----------------------|------|
| 1                                        |            |                            |                        |                     |                |         | Utente: MARIO ROSSI       | <u>Guida all'uso</u> | FAQ  |
| Home Dati Anagrafici e Fiscali Crea      | a Istanza  | stanze On Line             | Istanze Cartacee       | Redditi Corrispo    | osti Cambio Pa | assword |                           |                      |      |
| Totale                                   |            |                            |                        |                     |                |         |                           |                      |      |
| Totale Spese:                            | 1240       |                            |                        | Totale Indennita':  | 120            | Т       | otale Onorario/Vacazioni: | 11110                | _    |
| Oneri previdenziali soggetti a ritenuta: | 249,2      | Oner                       | ri previdenziali non s | oggetti a ritenuta: | 254,18         |         | TOTALE IVA:               | 0                    |      |
| Totale:                                  | 12973,38   |                            |                        |                     | <i>n</i>       |         | Percentuale Iva:          | 0                    |      |
|                                          | Inserire i | il codice mostrato         | . mi                   | WIFWSG              | wywifwsg       |         |                           | Registra ist         | anza |

Oppure scegliendo "Annulla" si torna alla schermata principale senza alcuna memorizzazione.

Dopo aver inserito i dati della richiesta nell'apposito pannello verrà richiesto all'utente di inserire un codice di sicurezza e di confermare cliccando sul tasto "Registra".

Un messaggio confermerà all'utente l'avvenuto inserimento della richiesta.

Informativi Automatizzati

## SIAMM

Liquidazione Spese di Giustizia

#### 4.3.2 Istanze on line

In istanze on line sono presenti tutte le istanze inviate dal beneficiario agli uffici giudiziari.

| (                                   | Serv                                  | izi o                       | quida                                | e<br>zioni Spe           | ese di Gius  | stizia                           |                      |             |                      |                         |   |
|-------------------------------------|---------------------------------------|-----------------------------|--------------------------------------|--------------------------|--------------|----------------------------------|----------------------|-------------|----------------------|-------------------------|---|
|                                     |                                       |                             |                                      |                          |              |                                  |                      | Utente      | : MARIO ROSS         | SI <u>Guida all'uso</u> |   |
| me Da                               | iti Anagrat                           | fici e Fisc                 | ali C                                | rea Istanza              | Istanze On   | Line Istanze                     | Cartacee             | Redditi Cor | risposti Car         | mbio Password           |   |
| Tipologia<br>Data iniz<br>N.ro Ista | a ufficio:<br>zio invio:<br>anza Web: | Sele:                       | ziona o D<br>_/                      | igita                    |              | Località<br>Data fin<br>Stato:   | ufficio:<br>e invio: | Seleziona o | Digita 💌<br>Digita   | ×                       |   |
|                                     |                                       |                             |                                      |                          |              | Ricerca                          | ]                    |             |                      |                         |   |
| ituazione                           | e delle ista                          | nze prese                   | entate:                              |                          |              | Ricerca                          | ]                    |             |                      |                         |   |
| ituazione<br>Dettaglio              | e delle ista<br><u>Modifica</u>       | nze prese<br><u>Annulla</u> | entate:<br><u>N°</u><br><u>Prot.</u> | <u>N° Prot.</u><br>Siamm | Destinazione | Ricerca<br>Data<br>Presentazione | ]<br><u>Stato</u>    | Importo     | <u>Settore</u> Proce | dimento Downloa         | d |

E' possibile effettuare delle ricerche nelle istanze inviate andando a compilare uno o più campi presenti nel pannello dei Criteri di ricerca.

### SIAMM

Informativi Automatizzati

Situazione delle istanze presentate:

#### Liquidazione Spese di Giustizia

| riteri di Ricerca  |                        |                   |                      |
|--------------------|------------------------|-------------------|----------------------|
| Tipologia ufficio: | Seleziona o Digita 🛛 🔻 | Località ufficio: | Seleziona o Digita 💌 |
| Data inizio invio: |                        | Data fine invio:  |                      |
| N.ro Istanza Web:  |                        | Stato:            | Seleziona o Digita 🗨 |

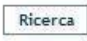

E' possibile apportare le modifiche alle istanze tramite l'apposita funzionalità.

| Dettaglio | Modifica | <u>Annulla</u> | <u>N°</u><br>Prot. | <u>N° Prot.</u><br><u>Siamm</u> | Destinazione            | Data<br>Presentazione | Stato  | Importo S | ettore | Procedimento                                                                                                    | Download | - July |
|-----------|----------|----------------|--------------------|---------------------------------|-------------------------|-----------------------|--------|-----------|--------|----------------------------------------------------------------------------------------------------|----------|--------|
| Ø         |          | ß              | W5352              |                                 | TRIBUNALE DI<br>FIRENZE | 09/05/2012            | ΑΤΤΙνο | 228,08 P  | PENALE | NR:<br>000123/2011 -<br>M. 21 -<br>REGISTRO<br>DELLE<br>NOTIZIE DI<br>REATO -<br>PROCURA<br>DELLA<br>REPUBBLICA<br>DI FIRENZE | 1        |        |
| 4         |          |                |                    |                                 |                         |                       |        |           |        | RG:<br>000321/2011 -                                                                                                    | Þ        |        |

Tale funzionalità è disponibile per le istanze il cui stato sia "Attivo" (istanza inserita, ma ancora non si è scaricato il file pdf riepilogativo da inviare) o "In Validazione" (file pdf scaricato, ma ancora non è stato inviato tramite PEC, oppure è stato inviato tramite casella mail semplice) ed è possibile modificare solo i dati relativi alla tipologia di richiesta (spese, indennità, onorari, a seconda del tipo di beneficiario inserito).

Dopo aver modificato i dati di interesse verrà richiesto all'utente di inserire un codice di controllo e di confermare cliccando sul tasto "Registra".

Un messaggio confermerà all'utente l'avvenuta modifica.

### SIAMM

Informativi Automatizzati

#### Liquidazione Spese di Giustizia

#### 4.3.3 Dettaglio Istanza

Per visualizzare tutti i dati dell'istanza di interesse è necessario cliccare sulla colonna "Dettaglio".

| Dettaglio | <u>Modifica</u> | <u>Annulla</u> | <u>N°</u><br>Prot. | <u>N° Prot.</u><br><u>Siamm</u> | Destinazione            | Data<br>Presentazione | Stato  | <u>Importo</u> | <u>Settore</u> | Procedimento                                                                                                    | Download |
|-----------|-----------------|----------------|--------------------|---------------------------------|-------------------------|-----------------------|--------|----------------|----------------|----------------------------------------------------------------------------------------------------|----------|
| ۵         |                 |                | w5352              |                                 | TRIBUNALE DI<br>FIRENZE | 09/05/2012            | ATTIVO | 228,08         | PENALE         | NR:<br>000123/2011 -<br>M. 21 -<br>REGISTRO<br>DELLE<br>NOTIZIE DI<br>REATO -<br>PROCURA<br>DELLA<br>REPUBBLICA<br>DI FIRENZE<br>RG: |          |

I dati visualizzati non saranno modificabili ma disponibili per la sola consultazione.

#### 4.3.4 Annullamento Istanza

Cliccando sulla colonna "Annulla" è possibile annullare un'istanza precedentemente inserita.

| NR:<br>000123/2011 -<br>M. 21 -<br>REGISTRO<br>DELLE<br>NOTIZIE DI<br>REATO -<br>PROCURA<br>DELLA<br>NOTIZIE DI<br>REATO -<br>PROCURA<br>DELLA<br>REPUBBLICA<br>DELLA<br>REPUBBLICA<br>DELLA<br>REPUBBLICA<br>DELLA<br>REPUBBLICA<br>DELLA<br>REPUBBLICA<br>DELLE<br>REPUBBLICA<br>DELLE<br>REPUBBLICA<br>DELLE<br>REPUBBLICA<br>DELLE<br>REPUBBLICA | <u>Dettaglio</u> | Modifica | Annull | <u>N°</u><br>Prot. | <u>N° Prot.</u><br><u>Siamm</u> | Destinazione            | Data<br>Presentazione | <u>Stato</u> | Importo | <u>Settore</u> | Procedimento                                                                                                    | Download |
|----------------------------------------------------------------------------------------------------|------------------|----------|--------|--------------------|---------------------------------|-------------------------|-----------------------|--------------|---------|----------------|----------------------------------------------------------------------------------------------------|----------|
| FIRENZE                                                                                                    | Q                |          |        | W5352              |                                 | TRIBUNALE DI<br>FIRENZE | 09/05/2012            | ΑΤΤΙνο       | 228,08  | PENALE         | NR:<br>000123/2011 -<br>M. 21 -<br>REGISTRO<br>DELLE<br>NOTIZIE DI<br>REATO -<br>PROCURA<br>DELLA<br>REPUBBLICA<br>DI FIRENZE |          |

Tale funzionalità è disponibile per le istanze il cui stato sia "Attivo" (istanza inserita, ma ancora non si è scaricato il file pdf riepilogativo da inviare) o "In Validazione" (file pdf scaricato, ma ancora non è stato inviato tramite PEC, oppure è stato inviato tramite casella mail semplice). Il Sistema chiederà di confermare l"operazione prima di procedere all'annullamento della richiesta.

### SIAMM

Informativi Automatizzati

#### Liquidazione Spese di Giustizia

Il Sistema chiederà di confermare l'operazione prima di procedere all'annullamento della richiesta.

| ttaglio | Modifica | Annulla | <u>N°</u><br>Prot. | Destinazione                                        | Sei sicuro di voler annulla | re la richiesta di is | tanza di rimborso?                     | Procedimento                                                                       | Download |
|---------|----------|---------|--------------------|-----------------------------------------------------|-----------------------------|-----------------------|----------------------------------------|------------------------------------------------------------------------------------|----------|
| ٥       |          | (à      | W602               | TRIBUNALE DI BARI S. D. DI<br>ACQUAVIVA DELLE FONTI |                             | ОК                    | Cancel                                 | 14 - RUOLO DELLE UDIENZE COLLEGIALI - TRIBUNALE DI<br>ATA DI ACQUAVIVA DELLE FONTI | <b>1</b> |
| Q       |          | B       | W583               | TRIBUNALE DI BERGAMO                                | VALIDAZIONE                 | 4000 60005            | BERGAMO                                | 4 - RUOLO DELLE UDIENZE COLLEGIALI - TRIBUNALE DI                                  |          |
|         |          |         |                    |                                                     | IN                          |                       | NR: 000000/2010 -<br>DELLA REPUBBLICA  | M. 15 - REGISTRO DELLE DOMANDE DI GRAZIA - PROCURA<br>DI CREMONA                   |          |
|         |          | 123     | W040               | TRIBUNALE DI RAGUSA                                 | VALIDAZIONE                 | 1110 PENALE           | RG: 000002/2010 -<br>CAUTELARI REALI - | M. 18 - REGISTRO DELLE IMPUGNAZIONI DELLE MISURE<br>TRIBUNALE DI RAGUSA            |          |

Un ulteriore messaggio confermerà l'avvenuta operazione.

| ettaglio | Modifica | <u>Annulla</u> | <u>N°</u><br>Prot. | Destinazione                                        | Data<br>Presentazione | <u>Stato</u>      | Importo Se  | Istanza Annullata                                     | Procedimento                                                              | Download |
|----------|----------|----------------|--------------------|-----------------------------------------------------|-----------------------|-------------------|-------------|-------------------------------------------------------|---------------------------------------------------------------------------|----------|
|          |          |                | W602               | TRIBUNALE DI BARI S. D. DI<br>ACQUAVIVA DELLE FONTI |                       | ANNULLATO         | 10 CI       | ОК                                                    | RUOLO DELLE UDIENZE COLLEGIALI - TRIBUNALE DI<br>DI ACQUAVIVA DELLE FONTI |          |
| ٥        | 2        |                | W583               | TRIBUNALE DI BERGAMO                                |                       | IN<br>VALIDAZIONE | 1000 CIVILE | BERGAMO                                               | RUOLO DELLE UDIENZE COLLEGIALI - TRIBUNALE DI                             |          |
| 3        |          |                | WEAE               |                                                     |                       | IN                |             | NR: 000000/2010 - M. 15 -<br>DELLA REPUBBLICA DI CREA | REGISTRO DELLE DOMANDE DI GRAZIA - PROCURA<br>IONA                        |          |
|          |          |                | W040               | TRIBUNALE DI RAGUSA                                 |                       | VALIDAZIONE       | TTTO PENAL  | RG: 000002/2010 - M. 18 -<br>CAUTELARI REALI - TRIBUN | REGISTRO DELLE IMPUGNAZIONI DELLE MISURE<br>ALE DI RAGUSA                 |          |

#### 4.3.5 Download del file della richiesta

Una volta inserita l'istanza all'interno del Sistema l'utente può effettuare il download del file .pdf da inviare alla cancelleria tramite il pulsante download presente nella schermata (SI RICORDA CHE È ASSOLUTAMENTE NECESSARIO DISATTIVARE IL BLOCCO POPUP DEL BROWSER UTILIZZATO)\* per le istruzioni consultare l'apposito paragrafo del presente manuale.

#### SIAMM

Informativi Automatizzati

#### Liquidazione Spese di Giustizia

| Dettaglio | Modifica | <u>Annulla</u> | <u>N°</u><br>Prot. | <u>N° Prot.</u><br><u>Siamm</u> | Destinazione            | Data<br>Presentazione | <u>Stato</u> | Importo | <u>Settore</u> | Procediment                                                                                                    | Download |
|-----------|----------|----------------|--------------------|---------------------------------|-------------------------|-----------------------|--------------|---------|----------------|----------------------------------------------------------------------------------------------------|----------|
|           |          |                | w5352              |                                 | TRIBUNALE DI<br>FIRENZE | 09/05/2012            | ATTIVO       | 228,08  | PENALE         | NR:<br>000123/2011<br>M. 21 -<br>REGISTRO<br>DELLE<br>NOTIZIE DI<br>REATO -<br>PROCURA<br>DELLA<br>REPUBBLICA<br>DI FIRENZE | 1        |
| 27        |          |                |                    |                                 |                         |                       |              |         |                | RG:<br>000321/2011                                                                                                    |          |

Cliccando sull'apposita icona evidenziata nell'immagine precedente, si aprirà il file riepilogativo dell'istanza creata, contenente tutti i dati precedentemente inseriti (in caso di difficoltà nell'apertura del file pdf, verificare di aver disattivato il blocco popup del browser). Una volta scaricato il file .pdf, l'utente potrà decidere se stamparlo e portarlo alla Cancelleria per l'accettazione, oppure inviarlo tramite mail con account di Posta Certificata, all'indirizzo istanzaweb.siamm@giustiziacert.it (Tale file deve essere necessariamente salvato, direttamente da Acrobat Reader, in formato pdf cliccando sull'apposita icona a forma di dischetto oppure posizionandosi nel menu FILE, selezionando SALVA UNA COPIA. Per maggiori informazioni consultare il paragrafo 6 per le modalità di salvataggio con i differenti browser). Verranno respinte le richiesta di validazione con allegati files pdf contenenti la scansione del pdf stampato e le email contenenti più di un file allegato. Nel caso in cui la mail non fosse mandata da un account di Posta Certificata, verrebbe respinta dal sistema (N.B. l'indirizzo di posta certificata utilizzato per la procedura di validazione, deve essere lo stesso utilizzato al momento della registrazione), tale invio non avrebbe valore per l'accettazione da parte della cancelleria. Successivamente l'utente attraverso il sito lsg.giustizia.it, potrà controllare dal pannello principale l'iter delle istanze.

L'istanza dallo stato IN VALIDAZIONE, passerà nello stato di ATTESA PRESA IN CARICO. A quel punto l'ufficio giudiziario destinatario dell'istanza, dovrà importarla e prenderla in carico per procedere con la liquidazione.

#### 4.3.6 Recupero Istanza

Qualora l'istanza venga rifiutata od annullata è possibile provvedere ad il recupero delle informazioni inserite al fine di procedere con un nuovo inserimento.

### SIAMM

Informativi Automatizzati

#### Liquidazione Spese di Giustizia

|                               |          |                    |                                 |                      |                                              |                       | Ricerca      |                    |                 |                 |         |             |                                                                                                    |                |        |
|-------------------------------|----------|--------------------|---------------------------------|----------------------|----------------------------------------------|-----------------------|--------------|--------------------|-----------------|-----------------|---------|-------------|----------------------------------------------------------------------------------------------------|----------------|--------|
| Situazione delle istanze pres | entate:  |                    |                                 |                      |                                              |                       |              |                    | Importo         | Importo         | 6       |             |                                                                                                    |                |        |
| Dettaglio Modifica Annulla    | Recupera | <u>N'</u><br>Prot. | <u>N° Prot.</u><br><u>Siamm</u> | <u>N°</u><br>Fattura | Destinazione                                 | Data<br>Presentazione | <u>Stato</u> | Importo<br>Istanza | Provv.<br>Lordo | Provv.<br>Netto | Settore | <u>Note</u> | Procedimento                                                                                                    | Motivo Rifiuto | Downlo |
| ۵                             | ٩        | w8525              |                                 |                      | PROCURA<br>DELLA<br>REPUBBLICA<br>DI POTENZA | 07/08/2013            | ANNULLATO    | 54847,85           |                 |                 | PENALE  |             | NR:<br>000444/2002 -<br>M. 21 BIS -<br>REGISTRO<br>DELLE<br>NOTIZIE DI<br>REATO -<br>PROCURA<br>DELLA<br>REPUBBLICA DI<br>POTENZA |                |        |

Numero delle istanze presentate: 123

Cliccando sull'icona presente nella tabella riepilogativa delle istanze on line verrà richiamata la schermata di inserimento dell'istanza con precaricati e modificabili i dati relativi all'istanza da recuperare.

|                           |                      |                     |                 |                  |                     |                       | Utente: ANTONIO VITALE      | Guida all'uso | E |
|---------------------------|----------------------|---------------------|-----------------|------------------|---------------------|-----------------------|-----------------------------|---------------|---|
| Home Dati A               | nagrafici e Fiscali  | Crea Istanza        | Istanze On Line | Istanze Cartacee | Redditi Corrisposti | Cambio Password       |                             |               |   |
| Ifficio destinatari       | io dell'istanza      |                     |                 |                  |                     |                       |                             |               |   |
| Tipologia<br>ufficio (*): | PROCURA DELLA REPI   | JBBLICA 💌           |                 |                  |                     | Località ufficio (*): | POTENZA                     |               |   |
| Nome<br>Magistrato :      |                      | ]                   |                 |                  |                     | Cognome Magistrato :  |                             |               |   |
| canceteria : [            |                      | _                   |                 |                  |                     |                       |                             |               |   |
| eneficiario<br>Tipo       |                      |                     |                 |                  |                     |                       |                             |               |   |
| beneficiario (*):         | DIFENSORE            |                     |                 |                  |                     | Qualifica (*):        | DIFENSORE DELL'IRREPERIBILE |               |   |
| Ente<br>pagamento:        | FUNZIONARIO DELEG    | ATO                 | •               |                  |                     | Tipo pagamento:       | ACCREDITO C/O POSTA/BANCA   | Ī             | • |
| Data inizio<br>incarico:  |                      |                     |                 |                  |                     | Data fine incarico:   |                             |               |   |
| rocedimento               |                      |                     |                 |                  |                     |                       |                             |               |   |
| Settore:                  | C civile C Penale    |                     |                 |                  |                     |                       |                             |               |   |
| Sede<br>lequirente(*):    | PROCURA DELLA REPI   | JBBLICA DI POTENZA  |                 |                  |                     |                       |                             |               |   |
| Notizie reato<br>(*):     | 000444               | / 2002              |                 |                  |                     |                       | _                           |               |   |
| Registro(*):              | M. 21 BIS - REGISTRO | DELLE NOTIZIE DI RE | OTA             |                  | •                   | Ex Pretura Procura:   |                             |               |   |
| Note<br>procedimento:     |                      |                     |                 |                  |                     |                       |                             |               |   |
|                           | ale                  |                     |                 |                  |                     |                       |                             |               |   |

### 4.4 Cambio Password

Tale funzionalità permette di cambiare la password.

Sarà richiesto di modificare la password inserendo dapprima la "vecchia password" e successivamente la "nuova password"; tramite la pressione del pulsante "Cambia Password" si confermerà tale operazione.

### SIAMM

Informativi Automatizzati

#### Liquidazione Spese di Giustizia

| lome   | Dati Anagrafici e Fiscali          | Crea Istanza | Istanze On Line | Istanze Cartacee | Redditi Corrisposti | Cambio Password                                            |
|--------|------------------------------------|--------------|-----------------|------------------|---------------------|------------------------------------------------------------|
| sernam |                                    |              |                 |                  |                     |                                                            |
| gnome  | A                                  | Nome         | ITENTE          |                  |                     |                                                            |
|        |                                    |              | _               |                  |                     |                                                            |
| Vec    | nbio Password<br>chia Password (*) |              | _               |                  |                     |                                                            |
| Nuo    | va Password (*)                    |              |                 |                  | E neces             | isario cambiare la password da lei inserita nella registra |
| Con    | ferma Nuova Password (*)           |              |                 |                  |                     |                                                            |
|        |                                    |              |                 |                  |                     |                                                            |

### **4.5** Certificazione redditi corrisposti

Tale funzionalità permette al beneficiario, sia persona fisica che studio associato, di stampare la certificazione dei redditi corrisposti dagli uffici giudiziari. In due casi ci potrebbero essere problemi nella produzione della certificazione:

"Certificazione vuota" – verificare l'anagrafica inserita confrontandola con quella presente nel sistema informatico degli uffici giudiziari presso cui sono state presentate istanze di liquidazione nell'anno precedente

"Nessuna certificazione disponibile" – per errore è stato inserito il regime fiscale <u>occasionale</u> senza ritenuta d'acconto, quindi deve essere modificato accedendo alla funzionalità DATI ANAGRAFICI E FISCALI presente nel menu orizzontale

### SIAMM

Informativi Automatizzati

#### Liquidazione Spese di Giustizia

| Servizi online<br>Liquidazioni Spese di Gius                                   | tizia                |                                         |                         |                        |   |
|--------------------------------------------------------------------------------|----------------------|-----------------------------------------|-------------------------|------------------------|---|
|                                                                                |                      |                                         | Utente: MARIO ROSS      | l <u>Guida all'uso</u> | E |
| e Dati Anagrafici e Fiscali Crea Istanza Istanze On Line                       | Istanze Cartaoee Red | ditt Contspost! Cambio Password         |                         |                        |   |
|                                                                                |                      |                                         |                         |                        |   |
| leziona anno della certificazione                                              |                      |                                         |                         |                        |   |
| leziona anno della certificazione                                              |                      | 2011                                    |                         |                        |   |
| ieziona anno della certificazione                                              |                      | 2011 T                                  |                         |                        |   |
| leziona anno della certificazione<br>Inno<br>Dettaglio dei provvedimenti netti | Anno                 | 2011<br>Richledi<br>Tipo Certificazione | Stato Certificazione No | <u>e</u> Stampa        |   |

Selezionando l'anno della certificazione si chiederà al sistema di produrre tale certificazione per tutti gli uffici giudiziari per i quali sono stati registrati pagamenti ricevuti in quell'anno.

Informativi Automatizzati

### SIAMM

Liquidazione Spese di Giustizia

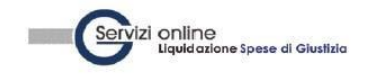

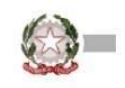

#### Ministero di Giustizia Certificazione dei Redditi Corrisposti Certificazione di cui all'art. 4, commi 6-ter, 6-quarter, del D.P.R. 22 luglio 1998

n. 322 relativa all'anno 2011

#### TRIBUNALE DI FIRENZE

| DATI RELATIVI AL                                   | Codice fiscale |                 | Cognome     |                       |                 | Nome              | e             |                |
|----------------------------------------------------|----------------|-----------------|-------------|-----------------------|-----------------|-------------------|---------------|----------------|
| DATORE DI LAVORO,<br>ENTE                          |                |                 | TRIBUNA     | LE DI FIRENZE         |                 |                   |               |                |
| PENSIONISTICO O<br>ALTRO SOSTITUTO<br>D' IMPOSTA   | Comune         |                 | Provincia   | C.A.P.                | Indirizzo       |                   |               |                |
|                                                    | Telefono/Fax   |                 | Indiri      | zzo posta elettronica |                 |                   | Cod. attività | Cod. Sede      |
|                                                    |                |                 |             |                       |                 |                   | 84.23.00      |                |
| PARTE A                                            | Codice fiscale |                 | Cognome     |                       |                 | Nome              |               |                |
| DATI GENERALI                                      | RSSMRA85C21D   | 612J            | ROSSI       |                       |                 | MARIO             |               |                |
| DATI RELATIVI AL                                   | Sesso (M o F)  | Data di nascita |             | Comune (o Stato es    | tero) di Nascta |                   | Prov. n       | ascita (sigla) |
| DIPENDENTE,<br>PENSIONATO O<br>ALTRO<br>PERCETTORE | Μ              | 21/03/198       | 85          | FIRENZE               |                 |                   |               | FI             |
| DELLE SOMME                                        |                |                 |             | DOMICILI              | IO FISCALE      |                   |               |                |
|                                                    | Comune         |                 |             |                       |                 | Provincia (sigla) | Codi          | ce comune      |
|                                                    | FIRENZE , VIA  | NAZIONALE,      | 565 - 50100 | i.                    |                 | FI                | E             | 0612           |

| Dati per la eventuale compilazione della dichiarazione dei redditi                                    |         |
|----------------------------------------------------------------------------------------------------|---------|
| Redditi per i quali è possibile fruire della detrazione di cui all'art.13, commi 5 e 5-bis del TUIR : | 3505,25 |
| Applicazione maggiore ritenuta :                                                                      |         |
| Ritenute Lipef :                                                                                      | 747,55  |
| Addizionale Regionale all'Irpef :                                                                     | 4,65    |
| Addizionale Comunale all'Irpef :                                                                      | 12,4    |
| Altri dati                                                                                            |         |
| Imposta lorda :                                                                                       | 806,21  |
| Compensi relativi agli anni precedenti                                                                |         |
| Totale compensi arretrati per i quali non è possibile fruire delle detrazioni :                       | 0       |
| Totale ritenute operate :                                                                             | 0       |
| Dati Previdenziali ed Assistenziali INPDAP                                                            |         |
| Totale contributi pensionistici :                                                                     | 0       |
| Totale contributo Cassa Credito :                                                                     | 0       |
| Totale Imponibile IRAP :                                                                              | 3505,25 |
| Importo IRAP :                                                                                        | 297,95  |
| Imponibile fiscale :                                                                                  | 3505.25 |

Firmatario :

Il Funzionazio Delegato sostituto d'imposta pro-tempore

### SIAMM

Informativi Automatizzati

#### Liquidazione Spese di Giustizia

Nel pannello "situazione delle certificazioni richieste" sarà possibile ristampare la certificazione e richiedere il dettaglio dei pagamenti corrisposti.

Cliccando su "Dettaglio dei provvedimenti netti" verrà aperto l'elenco relativo ai provvedimenti netti liquidati relativamente all'anno della certificazione.

| Dettaglio dei provvedimenti netti                                                                                                    | Anno                                                                                  | Tipo Certificazione                                                                                                    | Stato Certificazione                                                                 | Note Stam                                                                                                    |  |
|----------------------------------------------------------------------------------------------------|---------------------------------------------------------------------------------------|----------------------------------------------------------------------------------------------------|--------------------------------------------------------------------------------------|----------------------------------------------------------------------------------------------------|--|
| ۵                                                                                                    | 2011                                                                                  | CUD                                                                                                    | LAVORATA                                                                             | 13                                                                                                    |  |
|                                                                                                    |                                                                                       |                                                                                                    |                                                                                      |                                                                                                    |  |
|                                                                                                    |                                                                                       |                                                                                                    |                                                                                      |                                                                                                    |  |
|                                                                                                    |                                                                                       |                                                                                                    |                                                                                      | [                                                                                                    |  |
| ertificazione per l'anno 2011                                                                                                    |                                                                                       |                                                                                                    |                                                                                      |                                                                                                    |  |
| ertificazione per l'anno 2011<br>N° provvedimento al netto delle ritenute                                                                            | N° Istanza                                                                            | Ufficio                                                                                                    | Data pegamento                                                                       | Dettaglio de<br>provvedimen<br>di liquidazion                                                                                                    |  |
| ertificazione per l'anno 2011<br>N° provvedimento al netto delle ritenute<br>002983/2011                                                             | N* Istanza<br>005112/2011                                                             | Ufficio<br>PROCURA DELLA REPUBBLICA DI PRATO                                                                                                 | Data pagamento<br>09/06/2011                                                         | Dettaglio de<br>provvedimen<br>di liquidazion                                                                                                    |  |
| ertificazione per l'anno 2011<br>N° provvedimento al netto delle ritenute<br>002983/2011<br>005383/2011                                              | N* fstanza<br>003112/2011<br>005471/2011                                              | Ufficio<br>PROCURA DELLA REPUBBLICA DI PRATO<br>TRIBUNALE DI FIRENZE                                                                         | Data pagamento<br>09/06/2011<br>16/12/2011                                           | Dettaglio de<br>provvedimen<br>di liquidazion<br>T                                                                                                    |  |
| ertificazione per l'anno 2011<br>N° provvedimento al netto delle ritenute<br>002985/2011<br>005385/2011<br>005865/2011                               | N* tstanza<br>005112/2011<br>005471/2011<br>005954/2011                               | Ufficio<br>PROCURA DELLA REPUBBLICA DI PRATO<br>TRIBUNALE DI FIRENZE<br>TRIBUNALE DI FIRENZE                                                 | Data pagamento<br>09/06/2011<br>16/12/2011<br>23/12/2011                             | Dettaglio de<br>provvedimen<br>di liquidazion<br>titi<br>titi<br>titi<br>titi<br>titi<br>titi<br>titi<br>t                                                                                                    |  |
| ertificazione per l'anno 2011<br>N° provvedimento al netto delle ritenute<br>002983/2011<br>005863/2011<br>005863/2011                               | N* Istanza<br>005112/2011<br>005471/2011<br>005954/2011<br>005970/2011                | Ufficio<br>PROCURA DELLA REPUBBLICA DI PRATO<br>TRIBUNALE DI FIRENZE<br>TRIBUNALE DI FIRENZE<br>TRIBUNALE DI FIRENZE                         | Data pagamento<br>09/06/2011<br>16/12/2011<br>23/12/2011<br>23/12/2011               | Dettaglio de<br>provvedimen<br>di liquidazion<br>Tal<br>Tal<br>Tal                                                                                                    |  |
| ertificazione per l'anno 2011<br>N° provvedimento al netto delle ritenute<br>002983/2011<br>005863/2011<br>005863/2011<br>005878/2011<br>006072/2011 | N* fstanza<br>003112/2011<br>005471/2011<br>005954/2011<br>005970/2011<br>006156/2011 | Ufficio<br>PROCURA DELLA REPUBBLICA DI PRATO<br>TRIBUNALE DI FIRENZE<br>TRIBUNALE DI FIRENZE<br>TRIBUNALE DI FIRENZE<br>TRIBUNALE DI FIRENZE | Data pagamento<br>09/06/2011<br>16/12/2011<br>23/12/2011<br>23/12/2011<br>50/12/2011 | Dettaglio de<br>provvedimen<br>di liquidazion<br>di liquidazionen<br>di liquidazion<br>di liquidazion<br>di liquid |  |

### 4.6 Invio Fatture

Tale funzionalità è disponibile esclusivamente nel caso in cui l'utente creato in fase di registrazione al servizio sia di tipo "Persona Giuridica", e abbia selezionato nel campo "Modulo Intercettazione" il valore "Si". Per tutti gli altri utenti la fattura dovrà essere inviata secondo le indicazioni fornite dall'Ufficio Giudiziario destinatario dell'istanza

Nella homepage all'accesso al Sistema la pagina riassuntiva delle fatture già inviate permetterà di filtrare i risultati sulla base di alcuni parametri di ricerca:

- Ufficio di destinazione; Numero fattura;
- Periodo invio;
- Stato

### SIAMM

Informativi Automatizzati

#### Liquidazione Spese di Giustizia

| Servizi on                     | ine                                           |                               |                    |                             |                           | 2gout |
|--------------------------------|-----------------------------------------------|-------------------------------|--------------------|-----------------------------|---------------------------|-------|
| Liqui                          | dazioni <mark>Spe</mark>                      | ese di Giustizio              |                    |                             | <b>\$</b>                 |       |
|                                | 1                                             | Uter                          | Ite: GIURIDICA TES | I GIORIDICA TEST            | Guida al'uso Dettagli XML | FAQ   |
| Home Dati Anagrafici e Fiscali | Invio Fatture                                 | Istanze On Line               | Istanze Cartacee   | Redditi Corrisposti         | Cambio Password           |       |
| ufficio di<br>Tipologi         | estinatario dell'inte<br>a ufficio (*): Selez | rcettazione<br>tiona o Digita | 💌 Località u       | fficio (°): Seleziona o Dig | sita 💌                    |       |
| 00                             | Cancelleria :                                 |                               |                    |                             |                           |       |
| Upk                            | bad file xml :                                | E                             | Prowse Upload fil  | e xml                       |                           |       |
| Upl                            | oad file pdf:                                 | E                             | lrowse Upload fil  | e pdf                       |                           |       |
| Inserire                       | e il codice mostrate                          | Rive                          | NNQXP              | <sup>1</sup>                | invio                     |       |

Attraverso tale funzionalità è possibile recapitare alle segreterie dei PM la richiesta per la liquidazione di un "pacchetto" di fatture.

In questa fase vanno inserite le informazioni relative all'ufficio di destinazione ed occorre effettuare l'upload di due file:

- <u>il file xml contenente le informazioni delle fatture da inviare all'ufficio giudiziario</u> (tale file deve essere predisposto dalle società seguendo il documento di specifiche tecniche CG\_SIAMM\_ARSPG\_Dettagli Tecnici Intercettazioni). All'atto dell'upload il Sistema effettuerà i controlli sull'effettivo caricamento del file (corretta estensione) e sulla correttezza formale dei dati inseriti nel file xml.
- <u>Il file pdf contenente le fatture in formato digitalizzato ed eventuali altri allegati</u> <u>come ad esempio i relativi verbali di "attività svolte" predisposte dagli organi di PG</u> (tali allegati sono stati richiesti espressamente dalla Procura della Repubblica di Napoli al fine di facilitare le preliminari attività di controllo sulla rispondenza tra quanto fatturato e l'incarico eseguito).

Dopo aver inserito i dati della richiesta nell'apposito pannello verrà richiesto all'utente di inserire un codice di sicurezza e di confermare cliccando sul tasto "Registra".

Una volta effettuato il caricamento del file i bottoni diventeranno non editabili.

Un messaggio confermerà all'utente l'avvenuto inserimento della richiesta.

#### 4.6.1 Download del file delle fatture

Informativi Automatizzati

## SIAMM

Liquidazione Spese di Giustizia

Inserite le fatture all'interno del Sistema ( in materia di intercettazioni o servizi assimilati hanno valore di istanza) l'utente può effettuare il download del file .pdf da inviare alla cancelleria tramite il pulsante download presente nella schermata.

Verrà generato un solo file per tutte le fatture per intercettazioni inserite, contenente il numero di protocollo dell'invio ed il riepilogo delle fatture.

| -(                                                                                    | Servi                                                                       | zi onl<br>Liqui                       | ine<br><sub>dazio</sub>               | ne Spese di Giustiz                                                                                                    | tia                                                                                                    |                                                                               |                                                                  |                                                                                                    |                                                                                                    |          |                      |
|---------------------------------------------------------------------------------------|-----------------------------------------------------------------------------|---------------------------------------|---------------------------------------|----------------------------------------------------------------------------------------------------|----------------------------------------------------------------------------------------------------|-------------------------------------------------------------------------------|------------------------------------------------------------------|----------------------------------------------------------------------------------------------------|----------------------------------------------------------------------------------------------------|----------|----------------------|
|                                                                                       |                                                                             |                                       |                                       |                                                                                                    |                                                                                                    |                                                                               |                                                                  |                                                                                                    | Utente: GIURIDICA TEST GIURIDIC                                                                                                    | A TEST   | <u>Guida all'uso</u> |
| e Dat                                                                                 | i Anagrafi                                                                  | ci e Fiscali                          | Inv                                   | vio Fatture Istanze C                                                                                                    | On Line Istanze                                                                                                    | Cartacee Redditi Corri                                                        | <b>isposti</b> Cambi                                             | Password                                                                                                    |                                                                                                    |          |                      |
| enominazi                                                                             | one                                                                         |                                       |                                       | test                                                                                                    |                                                                                                    |                                                                               |                                                                  |                                                                                                    |                                                                                                    |          |                      |
| odice Fisc                                                                            | ale                                                                         |                                       |                                       | cltsvv77d43h501l                                                                                                    | 1                                                                                                    |                                                                               |                                                                  |                                                                                                    |                                                                                                    |          |                      |
| artita IVA                                                                            |                                                                             |                                       |                                       | 99350734056                                                                                                    | 1                                                                                                    |                                                                               |                                                                  |                                                                                                    |                                                                                                    |          |                      |
| riteri di R                                                                           | icerca                                                                      |                                       |                                       |                                                                                                    |                                                                                                    |                                                                               |                                                                  |                                                                                                    |                                                                                                    |          |                      |
| destin                                                                                | natario                                                                     | TRIBUNA                               | LE                                    | ▼ ufficio                                                                                                    | ACQUI TER                                                                                                    | 4E                                                                            |                                                                  |                                                                                                    |                                                                                                    |          |                      |
| della f<br>Perior<br>Da<br>N.ro f                                                     | attura:<br>do Invio<br>attura :<br>delle istan:                             | ze presenta                           | ate:                                  | Period<br>Invio<br>Stato:                                                                                                    | 50 _/_/_                                                                                                    | Digita 💌                                                                      |                                                                  |                                                                                                    |                                                                                                    |          |                      |
| della f<br>Perior<br>Da<br>N.ro f<br>tuazione (<br>bettaglio (                        | attura:<br>do Invio<br>attura :<br>delle istan:<br><u>Modifica <i>f</i></u> | ze présenta                           | ate:<br>Prot. D                       | Period<br>Invio                                                                                                    | 00 /_/_/<br>Seleziona o<br>Ricerca<br>Data Presentazione                                                                                                    | Digita V                                                                      | Importo Settore                                                  | Procedimento<br>IR: 000207/2004 - M. 21 - REGISTRO DELLE NOTIZIE DI REAT                                                                                                    | )<br>) - PROCURA DELLA REPUBBLICA DI BENEVENTO                                                                                                    | Download |                      |
| della f<br>Perio<br>Da<br>N.ro f<br>ituazione d<br>Dettaglio f                        | attura:<br>do Invio<br>attura :<br>delle istan:<br>Modifica é               | ze presenta<br>Winulia N*             | ate:<br>Prot. D<br>7544 Ti            | Period<br>Invio<br>Stato:<br>Estinazione<br>RIBUNALE DI ACQUI TERME                                                          | IO<br>A<br>Seleziona o<br>Ricerca<br>Data Presentazione<br>15/12/2010                                                                                                    | Digita                                                                        | Importo Settore<br>361,21 PENALE                                 | Procedimento<br>RE: 000207/2004 - M.: 21 - REGISTRO DELLE NOTIZIE DI REAT<br>GG: 002021/2004 - M.: 55 - REGISTRO GENERALE DEL GIUDICE<br>DE 000209/2004 - M.: 52 - REGISTRO GENERALE DEL GIUDICE           | )<br>- PROCURA DELLA REPUBBLICA DI BENEVENTO<br>PER LE INDAGINI RECLIMINAT -                                                                                          | Download | <b>1</b>             |
| della f<br>Perio<br>Da<br>N.ro f<br>tuazione (<br><u>Pettaglio</u> (<br><u>a</u>      | attura:<br>do Invio<br>attura :<br>delle istan:<br><u>Modifica /</u>        | ze presenta<br>Annulla N'<br>W        | ate:<br>Prot. D<br>(544 TI            | Period<br>Invio /<br>Stato:<br>estinazione<br>RIBUNALE DI ACQUI TERME                                                        | 10<br>10<br>10<br>10<br>10<br>10<br>10<br>10<br>10<br>10                                                                                                    | Digita                                                                        | Importo Settore<br>361,21 PENALE<br>33,16 PENALE                 | Procedimento<br>RE: 000207/2004 - M., 21 - REGISTRO DELLE NOTIZIE DI REAT<br>GG: 000207/2004 - M., 55 - REGISTRO GENERALE DEL GIUDICE<br>RE: 000138/2008 - M., 21 - REGISTRO DELLE NOTIZIE DI REATC<br>GG: | )<br>- PROCURA DELLA REPUBBLICA DI BENEVENTO<br>PER LE INDAGINI PRELIMINARI -<br>J - PROCURA DELLA REPUBBLICA DI FIRENZE                                              | Download | 1 🔺                  |
| della f<br>Perior<br>Da<br>N.ro f<br>Ituazione (<br>Dettaglio (<br>Dettaglio )<br>Cal | attura:<br>do Invio<br>attura :<br>delle istan:<br>nodifica é               | ze presenta<br>xnnulla N'<br>W<br>E W | ate:<br>Prot. D<br>1543 Ti<br>1543 Ti | Period<br>Invio /<br>Stato:<br>Pestinazione<br>RIBUNALE DI ACQUI TERME<br>RIBUNALE DI ACQUI TERME<br>RIBUNALE DI ACQUI TERME | 30        /           Seleziona o         Seleziona o           Ricerca         15/12/2010           15/12/2010         15/12/2010           15/12/2010         15/12/2010 | Digita  Digita Digita Stato Attresa di preso in carico In Validazione Attrivo | Importo Settore<br>361,21 PENALE<br>33,16 PENALE<br>33,16 PENALE | Procedimento<br>Re: 000207/2004 - M. 21 - REGISTRO DELLE NOTIZIE DI REATO<br>GG: 000201/2004 - M. 55 - REGISTRO DELLE NOTIZIE DI REATO<br>NE: 000138/2008 - M. 21 - REGISTRO DELLE NOTIZIE DI REATO<br>GG: | )<br>D - PROCURA DELLA REPUBBLICA DI BENEVENTO<br>PER LE INDAGINI PRELIAINARI -<br>D - PROCURA DELLA REPUBBLICA DI FIRENZE<br>D - PROCURA DELLA REPUBBLICA DI FIRENZE | Download | -<br>-               |

Una volta scaricato il file .pdf (si ricorda che è assolutamente necessario disattivare il blocco popup del browser utilizzato\*) l'utente può decidere se stampare il file e portarlo alla Cancelleria per l'accettazione oppure può inviare il file .pdf direttamente alla cancelleria tramite una mail di un account di Posta Certificata all'indirizzo mail istanzaweb.siamm@giustiziacert.it. Nel caso in cui la mail non fosse mandata da un account di Posta Certificata tale invio non avrebbe valore per l"accettazione da parte della cancelleria. Una volta inviata la mail l'utente potrà controllare dal pannello principale l'iter dell'istanza.

#### 4.6.2 Stampa delle singole fatture ed allegati

Scaricato il file .pdf l'utente può decidere se stampare il file e portarlo alla Cancelleria per l'accettazione oppure può inviare il file .pdf direttamente alla cancelleria tramite una mail di un account di Posta Certificata. Nel caso in cui la mail non fosse mandata da un account di Posta Certificata tale invio non avrebbe valore per l'accettazione da parte della cancelleria e va pertanto eseguito il deposito della documentazione cartacea delle singole fatture già inviate.

Informativi Automatizzati

### SIAMM

Liquidazione Spese di Giustizia

L'utente potrà sempre controllare dal pannello principale l'iter dell'istanza inviata e/o depositata acquisita al sistema Ministeriale Siamm per la liquidazione finale.

Informativi Automatizzati

## SIAMM

Liquidazione Spese di Giustizia

# 5 Disattivare blocco dei popup

### 5.1 Internet Explorer

Cliccare sull'icona a forma di ingranaggio in alto a destra per accedere al menu OPZIONI INTERNET:

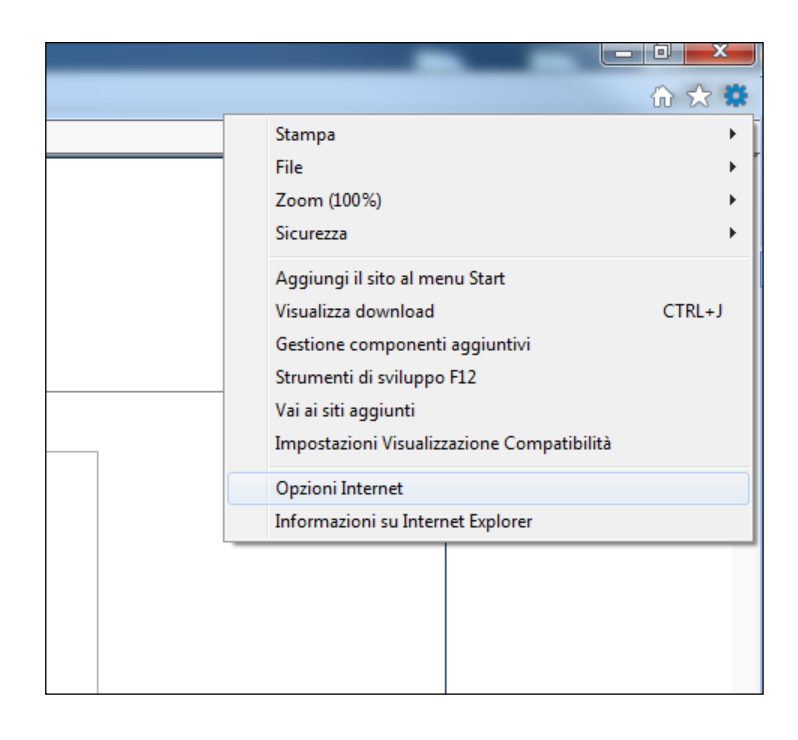

Deselezionare la casella indicata dalla freccia come in figura:

## SIAMM

#### Informativi Automatizzati

#### Liquidazione Spese di Giustizia

| Connessioni                                         |                                                                                                    | Prog                                                                                                    | rammi                                                                                                    | Avanzate                                                                                                    |
|-----------------------------------------------------|----------------------------------------------------------------------------------------------------|----------------------------------------------------------------------------------------------------|----------------------------------------------------------------------------------------------------|----------------------------------------------------------------------------------------------------|
| Generale                                            | Sicure                                                                                                    | ezza                                                                                                    | Privacy                                                                                                    | Contenuto                                                                                                    |
| mpostazioni –                                       |                                                                                                    |                                                                                                    |                                                                                                    |                                                                                                    |
| elezionare un'imp                                   | ostazione                                                                                                    | per l'area                                                                                                    | Internet.                                                                                                    |                                                                                                    |
| Medi                                                | а                                                                                                    |                                                                                                    |                                                                                                    |                                                                                                    |
| Bla<br>info<br>Bla<br>Ap<br>Ap<br>Ap<br>visu<br>con | occa cookie<br>rmativa pri<br>occa cookie<br>zzabili per (<br>st'ultimo<br>oplica restri<br>alizzata ch<br>tattare l'ut | e di terze p<br>ivacy<br>e di terze p<br>contattare<br>izioni a con<br>izioni a con<br>izioni a con<br>izioni a con<br>izioni a con<br>izioni a con | parti privi di ver<br>parti che salvan<br>e l'utente senza<br>okie provenient<br>informazioni ut<br>a consenso imp | sione compatta<br>o informazioni<br>consenso esplicito c<br>i dalla pagina Web<br>ilizzabili per<br>licito di quest'ultimo |
| Siti                                                | Impo                                                                                                    | orta                                                                                                    | Avanzate                                                                                                    | Predefinite                                                                                                    |
| Non consentire<br>la posizione de                   | e mai ai siti<br>ll'utente                                                                                              | Web di ric                                                                                                    | hiedere                                                                                                    | Cancella siti                                                                                                    |
| locco popup                                         | opup <                                                                                                    | $\leftarrow$                                                                                                    | ]                                                                                                    | Impostazioni                                                                                                    |
| <b>I</b> ni<br>☑                                    | sabilita est<br>Private Bro                                                                                             | ensioni e t<br>owsing                                                                                                    | oarre degli strur                                                                                                  | nenti all'avvio di                                                                                                    |
|                                                     |                                                                                                    |                                                                                                    |                                                                                                    |                                                                                                    |

Informativi Automatizzati

## SIAMM

Liquidazione Spese di Giustizia

#### 5.2 Google Chrome

Cliccare in alto a destra sull'icona a fianco della barra degli indirizzi per accedere al menu IMPOSTAZIONI come in figura:

|                               | l           | غا لعا لذ | ×       |
|-------------------------------|-------------|-----------|---------|
|                               |             |           | ☆ =     |
| Nuova <u>s</u> cheda          |             |           | Ctrl+T  |
| <u>N</u> uova finestra        |             |           | Ctrl+N  |
| Nuova finestra di navigazione | in incognit | o Ctrl+Ma | aiusc+N |
| Cronologia                    |             |           | +       |
| Download                      |             |           | Ctrl+J  |
| <u>P</u> referiti             |             |           | •       |
| Dimensioni dei caratteri      | -           | 100% +    | 50      |
| Stampa                        |             |           | Ctrl+P  |
| <u>T</u> rova                 |             |           | Ctrl+F  |
| A <u>l</u> tri strumenti      |             |           | +       |
| Modifica                      | Taglia      | Copia     | Incolla |
| Impostazioni                  |             |           |         |
| Guida                         |             |           | +       |
| Esci                          |             | Ctrl+Ma   | aiusc+Q |
|                               |             |           |         |
|                               |             |           |         |
|                               |             |           |         |
|                               |             |           |         |

Sulla schermata appena aperta, in basso, cliccare su MOSTRA IMPOSTAZIONI AVANZATE e successivamente su IMPOSTAZIONE CONTENUTI della sezione Privacy. Selezionare la casella per consentire i popup come in figura e poi cliccare su FINE:

#### Informativi Automatizzati

## SIAMM

Liquidazione Spese di Giustizia

| Impostazioni contenuti                                                                  | ×   |
|-----------------------------------------------------------------------------------------|-----|
| Plug-in                                                                                 | •   |
| Esegui contenuti di tutti i plug-in                                                     |     |
| <ul> <li>Rileva ed esegui importanti contenuti plug-in (consigliato)</li> </ul>         |     |
| Fammi scegliere quando eseguire i contenuti dei plug-in                                 |     |
| Gestisci eccezioni                                                                      |     |
| Gestisci singoli plug-in                                                                |     |
| Popup                                                                                   |     |
| Onsenti la visualizzazione di popup in tutti i siti                                     |     |
| <ul> <li>Non consentire la visualizzazione di popup nei siti (consigliata)</li> </ul>   |     |
| Gestisci eccezioni                                                                      |     |
| Posizione                                                                               |     |
| O Consenti a tutti i siti di monitorare la tua posizione fisica                         |     |
| Chiedi quando un sito tenta di monitorare la tua posizione fisica (opzione consigliata) |     |
| Non consentire ad alcun sito di monitorare la tua posizione fisica                      |     |
| Gestisci eccezioni                                                                      |     |
| Notifiche                                                                               | -   |
|                                                                                         | ine |

Informativi Automatizzati

### SIAMM

Liquidazione Spese di Giustizia

#### 5.3 Modzilla Firefox

Cliccare sull'ultima icona in alto a destra per accedere al menu OPZIONI come in figura:

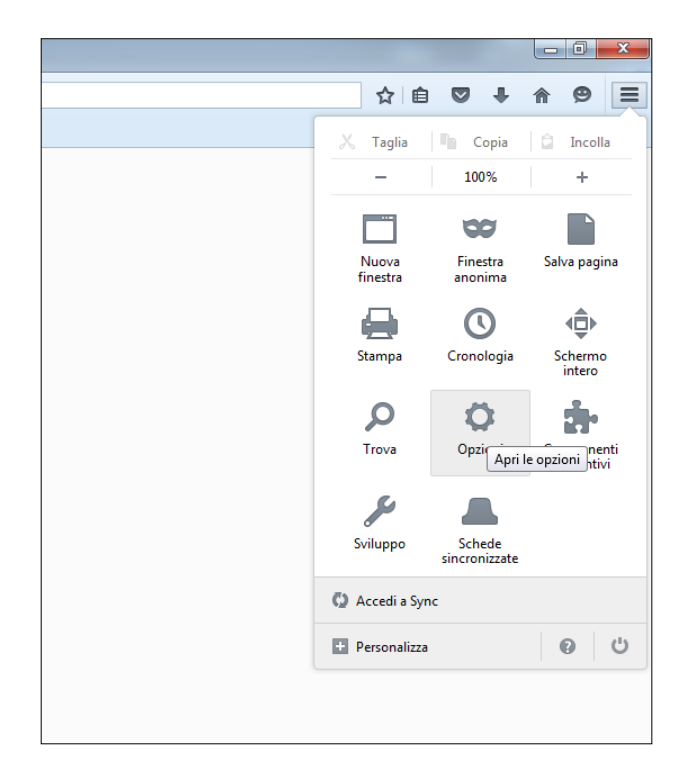

Posizionarsi nel menu CONTENUTI e deselezionare la casella relativa al blocco delle finestre di popup come in figura:

| [0] Generale     | Contenuti                                                                             | (?)                    |
|------------------|---------------------------------------------------------------------------------------|------------------------|
| <b>Q</b> Ricerca |                                                                                       |                        |
| 📄 Contenuti      | Contenuti con DRM                                                                     |                        |
| Applicazioni     | Riproduci contenuti con DRM                                                           | Ulteriori informazioni |
| 🗢 Privacy        | Notifiche                                                                             |                        |
| 🗟 Sicurezza      | Scelta dei siti autorizzati a inviare notifiche Ulteriori informazioni Non disturbare | Sc <u>e</u> gli        |
| 🗘 Sync           | Non verrà visualizzata alcuna notifica fino al riavvio di Firefox                     |                        |
| 👲 Avanzate       | Finestre pop-up       Blocca le finestre pop-up                                       | Eccezi <u>o</u> ni     |
|                  | Caratteri e colori                                                                    |                        |
|                  | <u>C</u> arattere predefinito: Times New Roman ▼ <u>D</u> im.: 16 ▼                   | Ava <u>n</u> zate      |
|                  |                                                                                       | Colo <u>r</u> i        |
|                  | Lingue                                                                                |                        |
|                  | Scelta della lingua in cui verranno visualizzate le pagine web                        | <u>S</u> cegli         |
|                  |                                                                                       |                        |

#### Informativi Automatizzati

### SIAMM

Liquidazione Spese di Giustizia

## 6 Download PDF istanza on line

In base alle impostazioni e alle versioni di browser e acrobat reader utilizzati, le indicazioni di seguito fornite potrebbero differire leggermente. Quindi per poter riscontrare sulla propria postazione, esattamente quanto mostrato in figura, si raccomanda di aggiornare entrambi alla stessa versione indicata nella presente guida.

Internet Explorer – ver. 11 Google Chrome – ver. 52.0.2743 Mozilla Firefox – ver. AcrobatReader DC ver. 2015.007

#### 6.1 – Download da Google Chrome

Cliccare sull'icona indicata dalla freccia colorata e salvare il file sul desktop (verificare che risponda ai requisiti specificati al paragrafo 6.4). In seguito allegare il file al messaggio di posta certificata e inviarlo all'indirizzo <u>istanzaweb.siamm@giustiziacert.it</u> per la validazione telematica

| a.aspx                                   |                            |               |         | 1 / 1                 |                     | ¢ | <b>±</b> | ÷ |
|------------------------------------------|----------------------------|---------------|---------|-----------------------|---------------------|---|----------|---|
|                                          | ISTAN                      | NZA DI PA     | GAME    | NTO DELLE SPESE DI (  | GIUSTIZIA           |   | ł        | 1 |
| Capitolo/Artico<br>oggetto del p<br>1360 | lo di bilancio<br>agamento | I             | Estremi | del procedimento      | N.ro Protocollo Web |   |          |   |
| Dati Anagrafici                          | del Beneficiari            | 0             |         | Nome                  |                     |   |          |   |
| Data di Nascita                          |                            | Sesso M       | Nato a  | None                  | ITALIA              |   |          |   |
| Codice Fiscale                           |                            |               |         |                       |                     |   |          |   |
| Dati Identificati                        | vi dei Beneficia           | ari - Società | à       |                       |                     |   |          |   |
| Denominazione                            |                            |               |         | Sede                  |                     |   |          |   |
| Partita IVA                              |                            |               |         | Rappresentante Legale |                     |   |          |   |
| Generalità Assoc                         | iati:                      |               |         |                       |                     |   |          |   |

#### Informativi Automatizzati

### SIAMM

Liquidazione Spese di Giustizia

#### 6.2 - Download da Internet Explorer, utilizzando direttamente Acrobat Reader

| 🏃 Istanza.pdf - Adobe Acrobat Re                                                    | eader DC                                     |                 |                                            |                         |
|-------------------------------------------------------------------------------------|----------------------------------------------|-----------------|--------------------------------------------|-------------------------|
| File Modifica Vista Finestra                                                        | ?                                            | _               |                                            |                         |
| Apri <u>Crea PDF online</u>                                                         | Ctrl+O                                       | m ⊖ (           |                                            |                         |
| Salva con <u>n</u> ome<br>Sal <u>v</u> a come altro                                 | Shift+Ctrl+S                                 | modulo.         |                                            | Evidenzia campi esister |
| Invia fi <u>l</u> e                                                                 | •                                            |                 |                                            |                         |
| Chiudi                                                                              | Ctrl+W                                       | ISTAN           | A DI PAGAMENTO DELLE SPESE DI GIUSTIZIA    |                         |
| <u>P</u> roprietà                                                                   | Ctrl+D                                       |                 |                                            |                         |
| Sta <u>m</u> pa<br><u>1</u> C:\Users\OPERATO<br>Visuali <u>z</u> za tutti i file re | Ctrl+P<br>REHD\Desktop\Istanza.pdf<br>ecenti | ilancio<br>ento | Estremi del procedimento N.ro Protocollo W | <sup>7</sup> eb         |
| <u>E</u> sci                                                                        | Ctrl+Q                                       |                 |                                            |                         |
| Da                                                                                  | ati Anagrafici del B                         | eneficiario     |                                            |                         |
| Co                                                                                  | ognome                                       |                 | Nome                                       |                         |

Il file salvato (verificare che risponda ai requisiti specificati al paragrafo 6.4) deve essere allegato alla mail di posta certficiata da inviare all'indirizzo <u>istanzaweb.siamm@giustiziacert.it</u> per la validazione telematica.

Informativi Automatizzati

## SIAMM

Liquidazione Spese di Giustizia

#### 6.3 – Download da Mozilla Firefox

Dopo aver aperto il file pdf dell'istanza, cliccare sul tasto evidenziato dalla freccia colorata:

| 🕘 Richiesta Istanza - Mozilla Firefox                           |                  |              |                       |                     |                           | x      |           |
|-----------------------------------------------------------------|------------------|--------------|-----------------------|---------------------|---------------------------|--------|-----------|
| i 🔒 https://lsg. <b>giustizia.it</b> /SIAMM/IstanzaWeb//Istanza | Pages/PreviewI   | stanza.asp   | x                     |                     |                           |        |           |
| Questo documento PDF contiene dei moduli. La comp               | ilazione di modu | ıli non è sı | upportata.            |                     | Apri con un altro lettore | ×      |           |
|                                                                 |                  | 1            |                       |                     |                           |        |           |
| D P t Pagina: 1 di 1                                            |                  | - +          | Zoom automatico 🗘     |                     |                           | »      |           |
|                                                                 |                  |              |                       |                     | Scarica que               | sto do | cumento A |
|                                                                 |                  |              |                       |                     | 11                        |        |           |
|                                                                 |                  |              |                       |                     |                           |        |           |
|                                                                 |                  |              |                       |                     |                           |        |           |
| ISTA                                                            | NZA DI PA        | GAME         | NTO DELLE SPESE DI G  | IUSTIZIA            |                           |        |           |
|                                                                 | _                |              |                       |                     |                           |        |           |
| Capitolo/Articolo di bilancio                                   |                  | Estremi      | del procedimento      | N.ro Protocollo Web |                           |        | -         |
| oggetto del pagamento                                           |                  |              | -                     |                     |                           |        |           |
| 1360                                                            |                  |              |                       |                     |                           |        |           |
|                                                                 |                  |              |                       |                     |                           | E      |           |
| Dati Anagrafici del Beneficia                                   | rio              |              |                       |                     |                           |        |           |
| Cognome                                                         |                  |              | Nome                  |                     |                           |        |           |
| Data di Nascita                                                 | Sesso M          | Nato a       | 1                     | ITALIA              |                           |        |           |
| Codice Fiscale                                                  |                  |              |                       |                     |                           |        |           |
| Dati Identificativi dei Benefi                                  | ciari - Societ   | à            |                       |                     |                           |        |           |
| Denominazione                                                   |                  |              | Sede                  |                     |                           |        | Motiv     |
| Partita IVA                                                     |                  |              | Rappresentante Legale |                     |                           |        | Rifiute   |
| Generalità Associati:                                           |                  |              |                       |                     |                           |        |           |
|                                                                 |                  |              |                       |                     |                           |        | _         |

Successivamente scegliere di salvare il file (verificare che risponda ai requisiti specificati al paragrafo 6.4), per poi allegarlo alla mail di posta certficiata da inviare all'indirizzo <u>istanzaweb.siamm@giustiziacert.it</u> per la validazione telematica.

#### 6.4 - REQUISITI file pdf istanza da inviare per la validazione telematica

Un file correttamente salvato, all'apertura tramite acrobat reader dovrà avere i cosiddetti campi modulo evidenziati e, posizionando il mouse sul numero di protocollo web dovrà apparire una casella con scritto txtRegistro, come riportato nella figura successiva:

#### Informativi Automatizzati

### SIAMM

Liquidazione Spese di Giustizia

|                                                                                                    | (-) (+) 169% ▼                     |             |                                     |         |                     |                           |
|----------------------------------------------------------------------------------------------------|------------------------------------|-------------|-------------------------------------|---------|---------------------|---------------------------|
| ulo seguente. Non è possibile salvare i dati inseriti nel modulo.<br>copia da archiviare, stampare il modulo compilato.                                                       |                                    |             |                                     |         |                     | Evidenzia campi esistenti |
| IST                                                                                                    | ANZA DI PA                         | GAME        | NTO DELLE SPESE D                   | DI GIUS | STIZIA              |                           |
| Capitolo/Articolo di bilancio<br>oggetto del pagamento                                                                                                    |                                    | Estremi     | del procedimento                    |         | N.ro Protocollo Web |                           |
| 1360                                                                                                    |                                    |             |                                     |         |                     |                           |
|                                                                                                    |                                    |             |                                     |         | btRegistro          |                           |
| Dati Anagrafici del Beneficia                                                                                                    | ario                               |             |                                     |         | bdRegistro          |                           |
| Dati Anagrafici del Beneficia<br>Cognome                                                                                                    | ario                               |             | Nome                                |         | bdRegistro          |                           |
| Dati Anagrafici del Beneficia<br>Cognome<br>Data di Nascita                                                                                                    | ario<br>Sesso M                    | Nato a      | Nome                                |         | ttRegitro           |                           |
| Dati Anagrafici del Beneficia<br>Cognome<br>Data di Nascita<br>Codice Fiscale                                                                                                 | ario<br>Sesso M                    | Nato a      | Nome                                |         | tstRegistro         |                           |
| Dati Anagrafici del Beneficia         Cognome         Data di Nascita         Codice Fiscale         Dati Identificativi dei Benefi                                           | Sesso M                            | Nato a      | Nome                                |         | tsRegistro          |                           |
| Dati Anagrafici del Beneficia         Cognome         Data di Nascita         Codice Fiscale         Dati Identificativi dei Benefi         Denominazione                     | ario<br>Sesso M<br>iciari - Societ | Nato a<br>à | Nome<br>a'                          |         | tsRegistro          |                           |
| Dati Anagrafici del Beneficia         Cognome         Data di Nascita         Codice Fiscale         Dati Identificativi dei Benefi         Denominazione         Partita IVA | Sesso M                            | Nato e<br>à | Nome<br>Sede<br>Rappresentante Lega | le      | tsRegistro          |                           |

# 7 SUPPORTO UTENTI

Per tutti gli utenti e per tutti gli operatori delle Società, è stato previsto un servizio di supporto al sistema attivabile tramite casella di posta elettronica:

Mail:supporto.siamm@giustizia.it(Si informa che per contattare il SUPPORTO SIAMM<br/>è necessario inviare la mail da una casella di posta elettronica ordinaria e non<br/>certificata)Telefono:06 90289117 (call center attivo lun-ven 8.30-17.30)

A tale mail possono essere indirizzate tutte le segnalazioni relative a problematiche di tipo tecnico e funzionale per l'utilizzo del sistema.

Si richiede sempre di indicare all'interno della mail anche i riferimenti telefonici, in modo che il servizio di supporto

#### Informativi Automatizzati

## SIAMM

Liquidazione Spese di Giustizia

# 8 APPENDICE

Esempio di inserimento istanza (il simbolo \* indica i passaggi obbligatori)

- 1. Accesso all'applicativo inserendo username e password.
- 2. Pressione del pulsante "Crea Istanza".
- 3. Selezione tipologia ufficio (ad esempio Tribunale) \*
- 4. Selezione località ufficio (ad esempio Torino) \*
- 5. Indicare nome e cognome del magistrato (ad esempio Mario Rossi)
- 6. Indicare la cancelleria
- 7. Selezione della tipologia di beneficiario (ad esempio Difensore) \*
- 8. Selezione della qualifica (ad esempio Difensore di parte ammessa a gratuito patrocinio)\*
- 9. Selezione dell'Ente pagante e la tipologia di pagamento
- 10. Selezione del periodo di prestazione (ad esempio data inizio incarico 01/01/2013, data fine incarico 02/01/2013)
- 11. Selezione dei dati del procedimento (Ad esempio: settore "Penale", sede requirente "Procura della Repubblica di Torino", notizie Reato "000001/2013", Registro "M. 21", sede giudicante "Tribunale di Torino", numero di registro "000001/2013", fase "M. 20")\*
- 12. Pressione del pulsante "parte processuale"
- 13. Pressione del pulsante "inserisci nuovo imputato"
- 14. Selezione della tipologia imputato "Persona Fisica"
- 15. Indicare nome e cognome (ad esempio Giorgio Verdi)
- 16. Pressione del pulsante "Registra"
- 17. Pressione del pulsante "indietro"
- 18. Ricerca dei giustificativi in formato pdf cliccando sul tasto "Browse" nella sezione "Inserimento documentazione aggiuntiva".
- 19. Una volta ricercato il file, pressione del pulsante "upload file Pdf"
- 20. Selzione tipologia di richiesta "onorario/vacazioni"

### SIAMM

Informativi Automatizzati

#### Liquidazione Spese di Giustizia

- 21. Pressione del pulsante "inserimento dettagli"
- 22. Selezione onorario comprensivo 12,5% di spese forfettarie
- 23. Indicare l'importo dell'onorario (ad esempio 1000)
- 24. Pressione del pulsante "Registra i dati inviati"
- 25. Selzione tipologia di richiesta "Spese"
- 26. Pressione del pulsante "inserimento dettagli"
- 27. indicare l'importo delle eventuali spese (ad esempio 50 euro di Spese documentate imponibili)
- 28. Pressione del pulsante "Registra i dati inviati"
- 29. Inserimento del codice di sicurezza
- 30. Pressione del pulsante "registra istanza"
- 31. Pressione del pulsante "Istanze on line"
- 32. Pressione dell'icona del file pdf presente nella colonna "Download" del riepilogo delle istanze
- 33. Salvare il pdf prodotto sul proprio computer
- 34. Tramite posta certificata, allegare il pdf salvato ad un messaggio email ed inviare tale messaggio all'indirizzo <u>istanzaweb.siamm@giustiziacert.it</u>